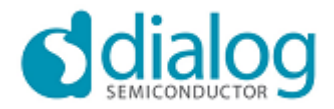

# SmartSnippets User Guide Documentation

Release 3.8

May 14, 2015

## Contents

| 1 | Revision History                                                                                                    | 2                                                   |
|---|----------------------------------------------------------------------------------------------------|-----------------------------------------------------|
| 2 | Introduction         2.1       Scope         2.2       Framework         The toolbox         The Horizontal toolbar                                                                                                    | <b>2</b><br>2<br>3<br>4<br>4                        |
| 3 | Getting Started         3.1       Installation Notes         3.2       Work Flow         3.3       Project and Virtual COM port / JTAG selection         3.4       Board Setup                                              | <b>4</b><br>4<br>5<br>6<br>8                        |
| 4 | Booter         4.1       Downloading Code                                                                                                    | <b>9</b><br>10                                      |
| 5 | UART Terminal                                                                                                    | 10                                                  |
| 6 | Power Profiler6.1Power Profiler software cursors6.2Power Profiler control panel6.3Power Profiler modes6.4Power Profiler actions6.5Chart management via mouse6.6Chart management via keyboard6.7Power Profiler configuration | <b>11</b><br>12<br>13<br>13<br>13<br>13<br>14<br>14 |
| 7 | Sleep Mode Advisor                                                                                                    | 16                                                  |
| 8 | OTP Programmer         8.1       OTP Image         8.2       OTP Header         8.3       OTP NVDS                                                                                                    | <b>18</b><br>18<br>20<br>23                         |

| 9  | SPI Flash Programmer                                                                                                    | 23                         |
|----|----------------------------------------------------------------------------------------------------|----------------------------|
| 10 | EEPROM Programmer                                                                                                    | 24                         |
| 11 | Proprietary Header Programmer                                                                                                    | 25                         |
| 12 | OTA Services (over the air services)         12.1 Software patch over the air (SPOTA)         Link Establishment and Termination         Patch Download         12.2 Software update over the air (SUOTA) | 27<br>27<br>28<br>29<br>29 |
| 13 | Data Rate Monitor                                                                                                    | 31                         |
| 14 | Working with multiple tools                                                                                                    | 33                         |
| 15 | Working with multiple projects                                                                                                    | 33                         |
| 16 | Logs                                                                                                    | 33                         |
| 17 | Command-line implementation                                                                                                    | 34                         |
|    |                                                                                                    |                            |

Contents:

## **1 Revision History**

| Version    | Date(M-D-Y) | Description                                          |
|------------|-------------|------------------------------------------------------|
| 1.0        | 08-11-2013  | Initial version                                      |
| 2.0        | 20-12-2013  | Updated version for SmartSnippets version 2.0        |
| 3.0 beta   | 20-02-2014  | Updated version for SmartSnippets version 3.0 beta   |
| 3.0 beta 3 | 28-02-2014  | Added documentation for new CLI option '-chip'       |
| 3.0 beta 4 | 07-03-2014  | Updated version for SmartSnippets version 3.0 beta 4 |
| 3.0        | 24-03-2014  | Updated version for SmartSnippets version 3.0        |
| 3.1        | 17-06-2014  | Updated version for SmartSnippets version 3.1        |
| 3.2        | 17-07-2014  | Updated version for SmartSnippets version 3.2        |
| 3.3        | 06-08-2014  | Updated version for SmartSnippets version 3.3        |
| 3.4        | 19-08-2014  | Updated version for SmartSnippets version 3.4        |
| 3.5        | 23-09-2014  | Updated version for SmartSnippets version 3.5        |
| 3.6        | 3-11-2014   | Updated version for SmartSnippets version 3.6        |
| 3.7        | 6-02-2015   | Updated version for SmartSnippets version 3.7        |
| 3.8        | 14-05-2015  | Updated version for SmartSnippets version 3.8        |

## 2 Introduction

### 2.1 Scope

The SmartSnippets framework is provided with Dialog's Development Kit of the DA14580 Bluetooth Smart chipset. It is targeting the main activities of programming and optimizing code for best power performance. It enables:

- programming the internal OTP with the actual application compiled image
- accurate examination of the power profile and how it is affected by application software

• downloading a SW image to SRAM over UART and execute

The SmartSnippets framework makes maximum use of the available features on the motherboard and thus allowing developers of Bluetooth smart applications to work without expensive and bulky equipment. The tool will provide full visibility on the chip activity, which is crucial in developing ultra low power wireless applications.

### 2.2 Framework

SmartSnippets is practically a framework that enables multiple tools be hosted under the same environment. The following image shows the main components of the application:

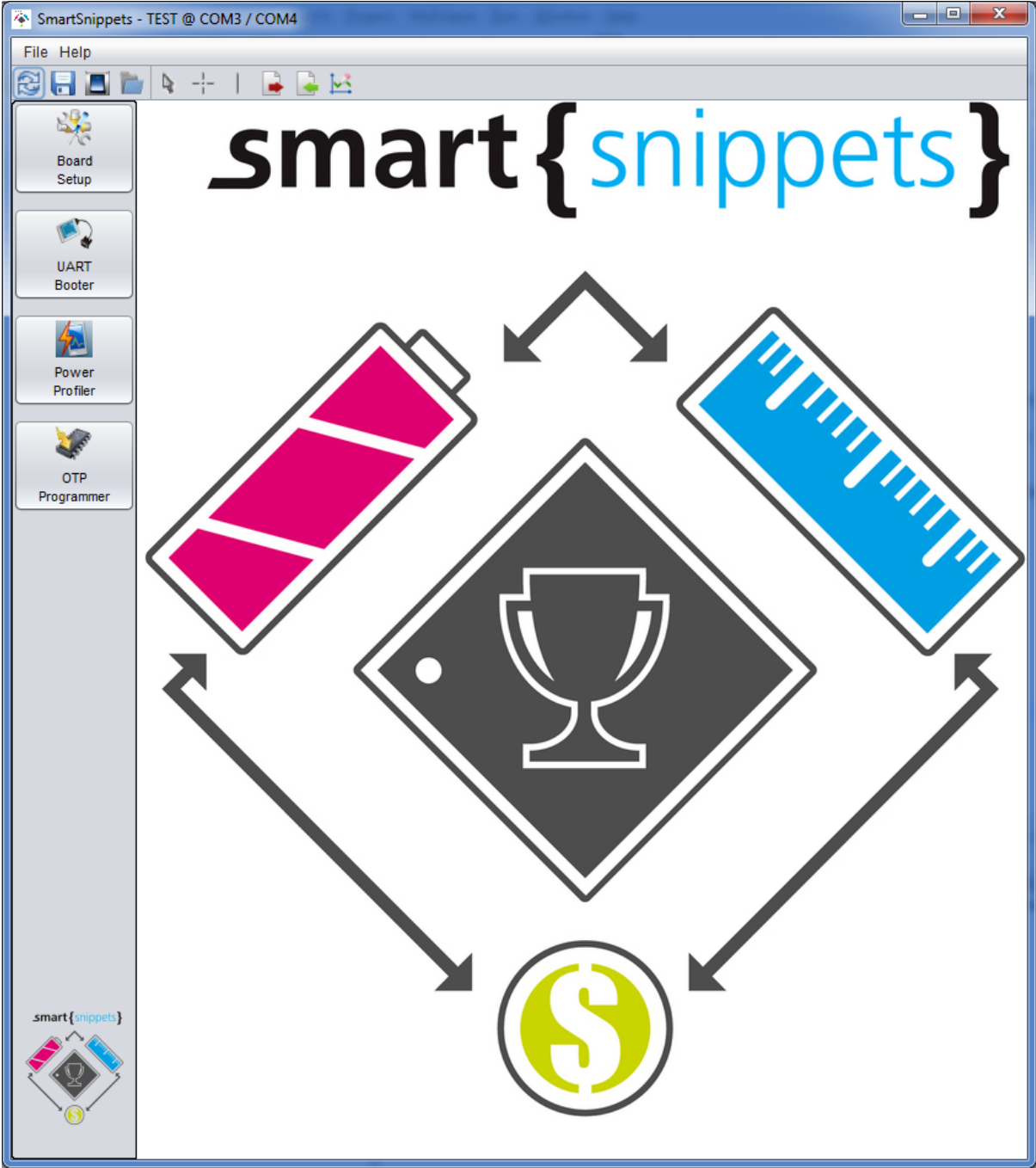

#### The toolbox

The toolbox contains the list of all available tools and is located on the left-hand side of the application window. Each tool is accessible through a dedicated button. By clicking on a button, the corresponding window become visible and takes focus. The available tools are:

- 1. Board Setup
- 2. UART Booter
- 3. Power Profiler
- 4. OTP Programmer
- 5. SPI Flash Programmer
- 6. EEPROM Programmer
- 7. Software Patch over the Ait (SPotA)
- 8. Sleep Mode Advisor

Moving the mouse over the button will provide a small description of each SmartSnippets tool.

#### The Horizontal toolbar

| Icon | Description                                                                                                    |
|------|----------------------------------------------------------------------------------------------------|
| 2    | Opens the 'Project and Virtual COM port selection' screen. The user can change the selected project and / or the selected virtual COM port pair                                                                                                    |
|      | Saves the project information to the 'project.sms' file. Apart from the project name, description and the selected virtual COM port pair, it also saves information entered by the user at every SmartSnippets tool. The project will also be automatically saved when the user exits the application |
|      | Opens or closes the vertical toolbar                                                                                                    |
|      | Loads the default layout of tools. Can also be used to open all the SmartSnippets tools at once in a grid-like layout                                                                                                    |
| Da l | Selects and moves a Time Marker at the Power Profiler diagram                                                                                                    |
| -¦-  | Measures the difference in time and current between two points in the Power Profiler diagram                                                                                                    |
| I    | Adds a Time Marker to the Power Profiler diagram                                                                                                    |
|      | Exports Power Profiler data to CSV format                                                                                                    |
| 4    | Imports data on Power Profiler from CSV file                                                                                                    |
|      | Clears the secondary current data and hides it from the chart view                                                                                                    |
| Õ    | Takes an image snapshot of the Power Profiler chart window in .png format                                                                                                    |

## **3 Getting Started**

### 3.1 Installation Notes

1. SmartSnippets supports both 32-bit and 64-bit environments. For win32, please use the 'SmartSnippets\_install\_win32.exe' installer. For win64, please use the 'SmartSnippets\_install\_win64.exe' installer.

- 2. To use a DA14580 board, the appropriate FTDI drivers need to be installed on the system. Just use the standard Windows 'new hardware has been found' wizard to install them.
- 3. To use a DA14580-01 Bluetooth dongle, the appropriate JLINK drivers need to be installed on the system. The latest drivers can be found at http://www.segger.com/jlink-software.html. To download them, please click on the 'Download' button under the 'J-Link software & documentation pack for Windows' section and then choose the option 'I do not have a serial number because I own an eval board with J-Link on-board. How can I download J-Link software for it?'. While installing these drivers, it is recommended that the Bluetooth dongle is not connected to the USB port.
- 4. If an error occurs while using the SPotA tool and trying to connect to the Bluetooth dongle, please make sure that the 'Microsoft Visual C++ 2010 Redistributable Package' libraries are installed at C:\Windows\System32 folder. Otherwise, please download and install the latest Redistributable libraries for Visual Studio 2010 from http://support.microsoft.com/kb/2019667/.
- 5. If the following error dialog appears, Java Simple Serial Connector library (JSSC), that is used by Smart-Snippets for serial communication, could not be loaded successfully. The reason is that none of the user home folder and user Temp folder is writable. JSSC library extracts to user home folder (or user Temp folder, if user home folder is not writable) the required DLLs for serial connection. The user can change the access rights of these folders or ovwerwrite the default user folder location. In order to overwrite the default user home path, the user can use USER\_HOME property. For example the user can set USER\_HOME=C:/Users/\_username\_ or USER\_HOME=C:/Users/\_username\_ at the properties file.

53

JSSC library load error

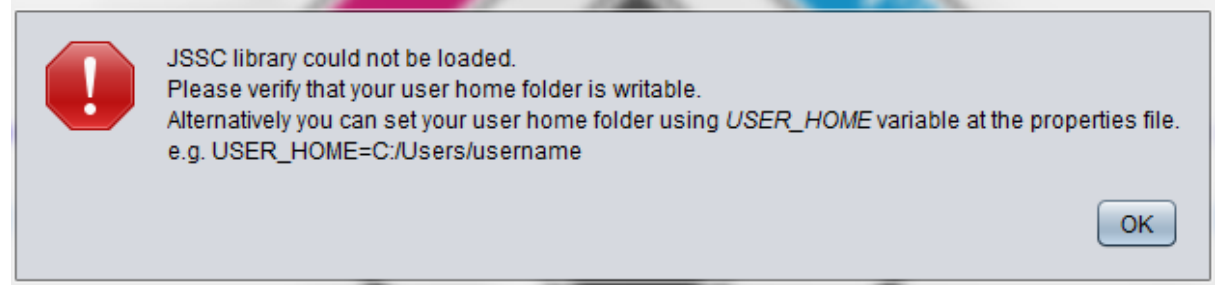

### 3.2 Work Flow

This section is providing a guide to start using the SmartSnippets framework, a proposed way of working with the tools available for the basic tasks during development. This basic flow of working is illustrated in the following figure:

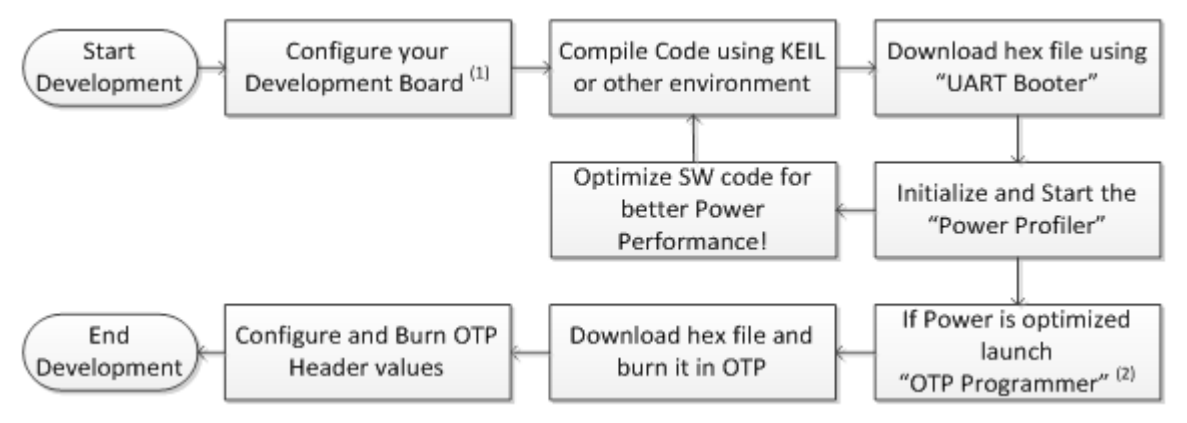

[1] Dialog's DA14580 Development Board needs no configuration

[2] From this point on, application development and debugging is done, and OTP will be programmed

The user might experiment with the Power Profiler for optimising the code as much as possible. This can take several iterations since the user can insert SW cursors (see *Power Profiler software cursors*) to identify the code executions translated into current dissipation. As soon as it is completed, the programming of the code into the

OTP might start so that the system is self-sustained. Upon OTP burning, the system can operate on a battery and realize complete power cycles e.g. active and sleep intervals.

### 3.3 Project and Virtual COM port / JTAG selection

The 'Project and Virtual COM port / JTAG selection screen' allows users to add, edit and delete projects. The following image shows the list of available projects on the left, the list of available virtual COM ports currently connected to FTDI devices in the middle and the list of available DA14580 chip versions on the right:

| Please select a project from the list: | Please select the COM Port or JTAG Serial #:<br>UART/SPI mode UART mode JTAG | Please select the DA14580 chip version: |
|----------------------------------------|------------------------------------------------------------------------------|-----------------------------------------|
| ES4_TEST<br>ES5_TEST<br>TEST           | UART PORT: COM24 - SPI PORT: COM25                                           | DA14580-00 DA14580-01                   |
|                                        | Cannot see my board?                                                         |                                         |
| Ope                                    | n Edit Delete New                                                            | Refresh                                 |

The following buttons are available:

#### Virtual COM port / JTAG mode: there are three available modes:

 In UART/SPI mode, SmartSnippets scans and lists the Virtual COM port pairs currently connected to FTDI devices. Note that in case that SmartSnippets detects more than on UART ports with location ID = 0 (usually happens when system has USB 3.0 hosts with Windows 7 or older) it can no longer distinguish between these ports in UART/SPI mode. To avoid connecting and working with a port different that the one chosen by the user, the user should switch to UART mode (see below) and select the UART port to connect to. An example of the message that shows up is:

| SmartSnippets - Project and Virtual COM por<br>Please select a project from the list: | t / JTAG selection Please select the COM Port or JTAG Serial #: Please select the DA14580 chip version: <ul> <li>UART/SPI mode</li></ul>                                   |  |
|---------------------------------------------------------------------------------------|----------------------------------------------------------------------------------------------------|--|
| ES4_TEST<br>ES5_TEST<br>TEST                                                          | UART PORT: COM24 - SPI PORT: COM25 DA14580-00                                                                                                    |  |
|                                                                                       | Zero Location Ids detected Ports COM19, COM13 have location id = 0, which can result in port identification problems. These ports can not be selected in UART/SPI mode. OK |  |
|                                                                                       | Cannot see my board?                                                                                                    |  |
|                                                                                       | Open Edit Delete New Refresh                                                                                                    |  |

2. In UART mode, SmartSnippets scans for individual COM ports without the need to be part of an FTDI pair. In this mode, all ports are treated as UART ports. This means that if the user selects to connect over one of these ports, the SPI functionality (e.g. Power Profiler) is disabled. Please note that the latency time of the FDDI cable in use has to be set to some value below 10ms; otherwise

| screensnot of example settings:                                                                                                    |                                                                                     |                          |
|----------------------------------------------------------------------------------------------------|-------------------------------------------------------------------------------------|--------------------------|
| Advanced Settings for COM3                                                                                                    |                                                                                     | ? ×                      |
| COM Port Number: COM3<br>USB Transfer Sizes<br>Select lower settings to correct performance problems at low<br>Select higher settings for faster performance.<br>Receive (Bytes): 4096 •<br>Transmit (Bytes): 4096 • | baud rates.                                                                         | OK<br>Cancel<br>Defaults |
| BM Options<br>Select lower settings to correct response problems.<br>Latency Timer (msec):                                                                                                    | Miscellaneous Options<br>Serial Enumerator<br>Serial Printer<br>Cancel If Power Off |                          |
| Timeouts Minimum Read Timeout (msec): O  Minimum Write Timeout (msec): O                                                                                                    | Event On Surprise Removal<br>Set RTS On Close<br>Disable Modem Ctrl At Startup      |                          |
|                                                                                                    |                                                                                     |                          |

the connection between SmartSnippets and the board over the COM link will be unstable. Below is a screenshot of example settings:

3. **JTAG mode**: The user has a JTAG attached to the DA14580 DK and wants to communicate over JTAG. He has to select the serial number that corresponds to the attached JTAG.

**Open**: Used for opening the project currently selected on the left-hand side of the window and connecting through the Virtual COM port pair or single UART port or JTAG selected above. After selecting a project and a virtual COM port / JTAG and pressing 'Open', the project is associated with user's selection and this information is stored in the 'project.sms' file. The next time the user selects the same project, the virtual COM port / JTAG that was used last time will be preselected. The user is allowed to open a project without selecting a virtual COM port / JTAG; in this case all the actions that require communication with the DA14580 DK board are disabled. The user has then the option to change the virtual COM port / JTAG selection by clicking on the toolbar button.

**New**: When the application launches for the first time, there will be no projects; the user will have to create one by pressing the 'New' button. The project name should be unique and should not contain any spaces or special characters. When saving the new project, a new folder with the name of the project is created under the Projects directory of the SmartSnippets workspace (i.e. under the folder pointed by environment variable %SMARTSNIP-PETS\_WORK%). Under this folder, an xml file named 'project.sms' is created to store the information and the user preferences regarding this project.

Edit: By pressing the 'Edit' button, the user can edit the project description.

Delete: The 'Delete' button deletes the selected project from the workspace.

**Refresh**: The user may also delete or add a new project by deleting the corresponding 'Projects' subfolder or by adding a new folder under the 'Projects' folder. The 'Refresh' button can then be used in order to refresh the list of available projects. The 'Refresh' button is also used for refreshing the list of available virtual COM ports. If the board is connected but not listed, the user is advised to use a different USB port, wait a few seconds and press again the 'Refresh' button. Problems in identifying the FTDI device may indicate an invalid installation of the FTDI drivers.

### 3.4 Board Setup

The 'Board Setup' tool is used for establishing communication with the DK during the boot sequence and therefore should be used before any other tool. The boot procedure is described in the DA14580 datasheet and in application note AN-B-001.

- 1. The first list is used for selecting the UART port (Tx-Rx pair) connecting the FTDI with the DA14580 chip. The default option is the third one (P0\_4, P0\_5) and is preselected. The selected port is saved to the 'project.sms' file. The UART port selection also determines the baud rate, which is shown next to the Rx-Tx pair of the UART port.
- 2. The second list is used for selecting the GPIO pin that controls the transistor enabling high voltage for OTP programming. The default value is P1\_2. Similarly to the UART port selection, the selected GPIO pin is saved to the 'project.sms' file and is preselected the next time the user opens the same project.Detailed Tools Description
- 3. The SPI Flash Pin Configuration Section is used for configuring the gpios of SPI Flash. Note the default gpios differ between DA14583 chips and older chip versions.
- 4. The EEPROM Pin Configuration Section is used for configuring the gpios of EEPROM. Note the default gpios differ between DA14583 chips and older chip versions.

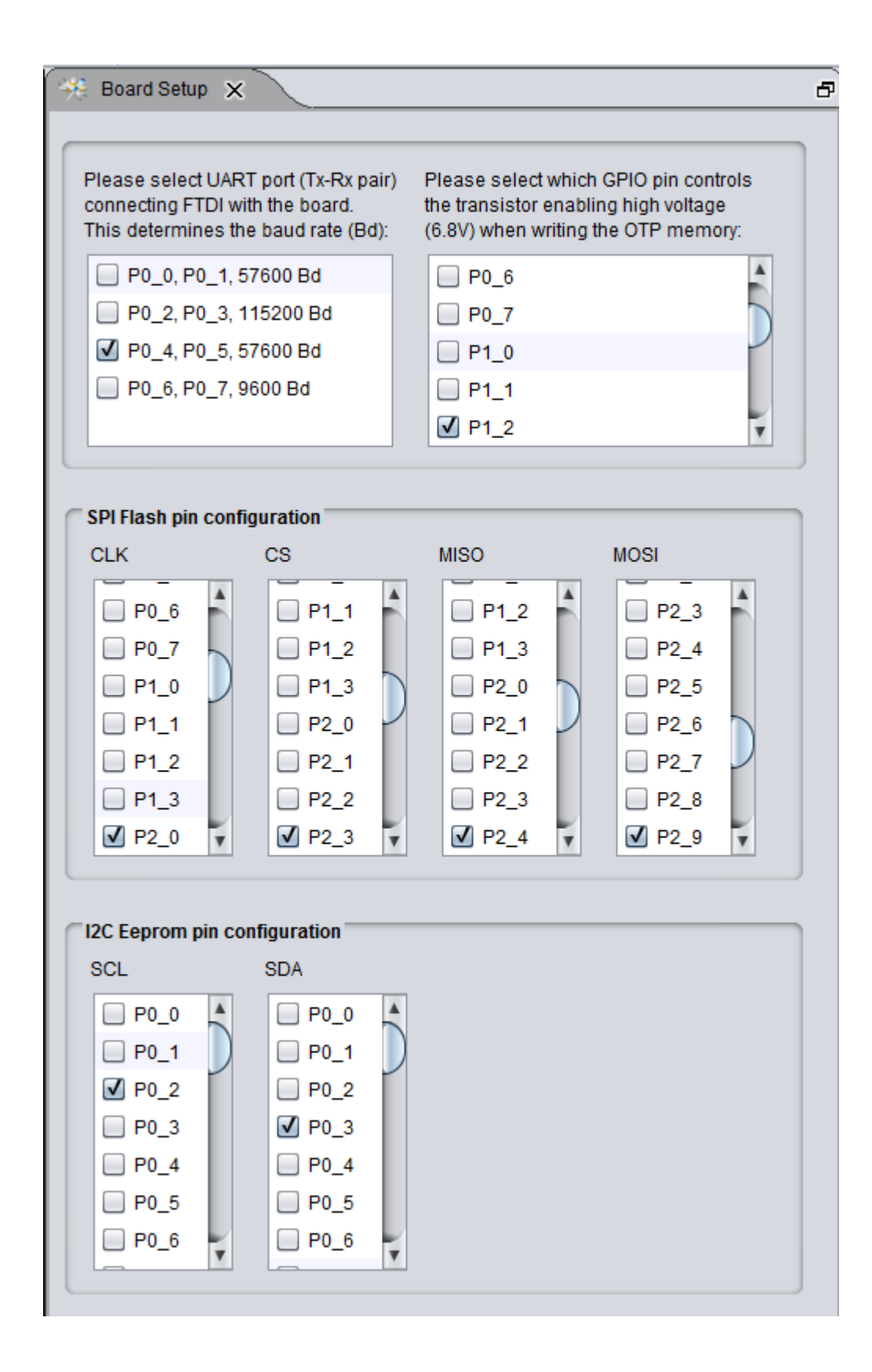

### 4 Booter

This tool is used for downloading code directly from the Laptop/PC into the main SysRAM of the DA14580 chip and for resetting the chip to execute from there. The purpose is to enable customers and developers quickly and easily update the firmware while testing various configurations or different applications. The 'Options' button

can be used to specify the values for System Control Register and General Purpose Control Register, when JTAG interface is used.

| The second second secon |         | 3 23 |
|----------------------------------------------------------------------------------------------------|---------|------|
| File Layout Help Feedback                                                                                                    |         |      |
| 😂 🔚 🛅 🏷 🕂 I 🔒 🖳 🗠 🗰                                                                                                    |         |      |
| Booter X                                                                                                    |         | Ð    |
| Select file to download:                                                                                                    |         |      |
| Browse Download Options Close Debug                                                                                                    | g Sess. |      |
|                                                                                                    |         |      |
| Log                                                                                                    |         |      |
|                                                                                                    |         |      |
| Options     Z                                                                                                    |         |      |
| SYS_CTRL_REG (0x50000012) 0xA4                                                                                                    |         |      |
|                                                                                                    |         |      |
|                                                                                                    |         |      |
|                                                                                                    |         |      |
| Elash                                                                                                    |         |      |
|                                                                                                    |         |      |
|                                                                                                    |         |      |
|                                                                                                    |         | v    |
|                                                                                                    |         |      |

### 4.1 Downloading Code

By pressing the 'Browse' button, the user is presented with a file browser to select the .hex, .ihex or .bin file to download. When a connection over uart has been selected, after pressing the 'Download' button, the user is prompted to press the reset button of the device via a message at the Log. The application waits for 15 seconds for the reset to be pressed. If reset button is not pressed for 15 seconds, the user will have to press again the 'Download' button and repeat the process. If a 'CRC does not match' shows up, please press the 'Download' button again and then the hardware reset button on the board to restart the download process. When JTAG connection is used, the file is automatically downloaded, without the need to press the reset button. The 'Close Debug Session' option applies only to communication over JTAG and terminates the connection with the DA14580 after downloading the file. The next time the 'Download' button is pressed, it is checked whether the JTAG connection is active or not, and it is reestablished, if needed. If the communication over JTAG with the DA14580 could not be established, the following message will be printed at the log:

| INFO  | <pre>@14-06-05 15:51:02] Could not measure total IR len. TDO is constant high.</pre>         |  |
|-------|----------------------------------------------------------------------------------------------|--|
| INFO  | <pre>@14-06-05 15:51:02] Could not measure total IR len. TDO is constant high.</pre>         |  |
| INFO  | <pre>@14-06-05 15:51:02] Could not measure total IR len. TDO is constant high.</pre>         |  |
| INFO  | @14-06-05 15:51:02] Could not measure total IR len. TDO is constant high.                    |  |
| INFO  | @14-06-05 15:51:02] Could not measure total IR len. TDO is constant high.                    |  |
| ERROR | 014-06-05 15:51:02] Could not read memory.                                                   |  |
| ERROR | @14-06-05 15:51:02] No known chip found while opening JLink connection. Terminating proceess |  |

## **5 UART Terminal**

UART Terminal is availably only for connection over UART. After successfully downloading the selected file to the DA14580 chip, the 'Start Terminal' button is activated and the user can press it in order to receive data from UART. While the connection to the UART is open, the user cannot open a second UART connection and for this reason the 'Connect' buttons of other tool pages are disabled. The user has to press the 'Stop Terminal' button in

order to close the UART connection. At any point, the user can press the 'Clear' button to clean up the area where data received from the UART is displayed.

| 🖗 SmartSnippets v3.1 - B @ COM12 / COM11 [DK: DA14580-01] (COM12 port is used by Uart Terminal.) |
|--------------------------------------------------------------------------------------------------|
| File Help Feedback                                                                               |
|                                                                                                  |
| Terminal 🗶 🗗                                                                                     |
|                                                                                                  |
|                                                                                                  |
| -12-þ-345-                                                                                       |
| -12-þ-345-                                                                                       |
| -12-p-345-<br>-12-p-345-                                                                         |
| -12-b-345-                                                                                       |
| -12-p-345-                                                                                       |
|                                                                                                  |
|                                                                                                  |
|                                                                                                  |
|                                                                                                  |
| Flash         Start Terminal         Stop Terminal         Clear                                 |
|                                                                                                  |
|                                                                                                  |
| [INFO @14-06-23 17:39:44] Connection to COM12 port has successfully opened.                      |
|                                                                                                  |
|                                                                                                  |
|                                                                                                  |
|                                                                                                  |
|                                                                                                  |
|                                                                                                  |
|                                                                                                  |

The following image shows UART Terminal while receiving debug data from the UART:

## **6 Power Profiler**

The purpose of the 'Power Profiler' is to plot the current (and associated charge) drawn by the battery on the DA14580 DK in real time over USB.

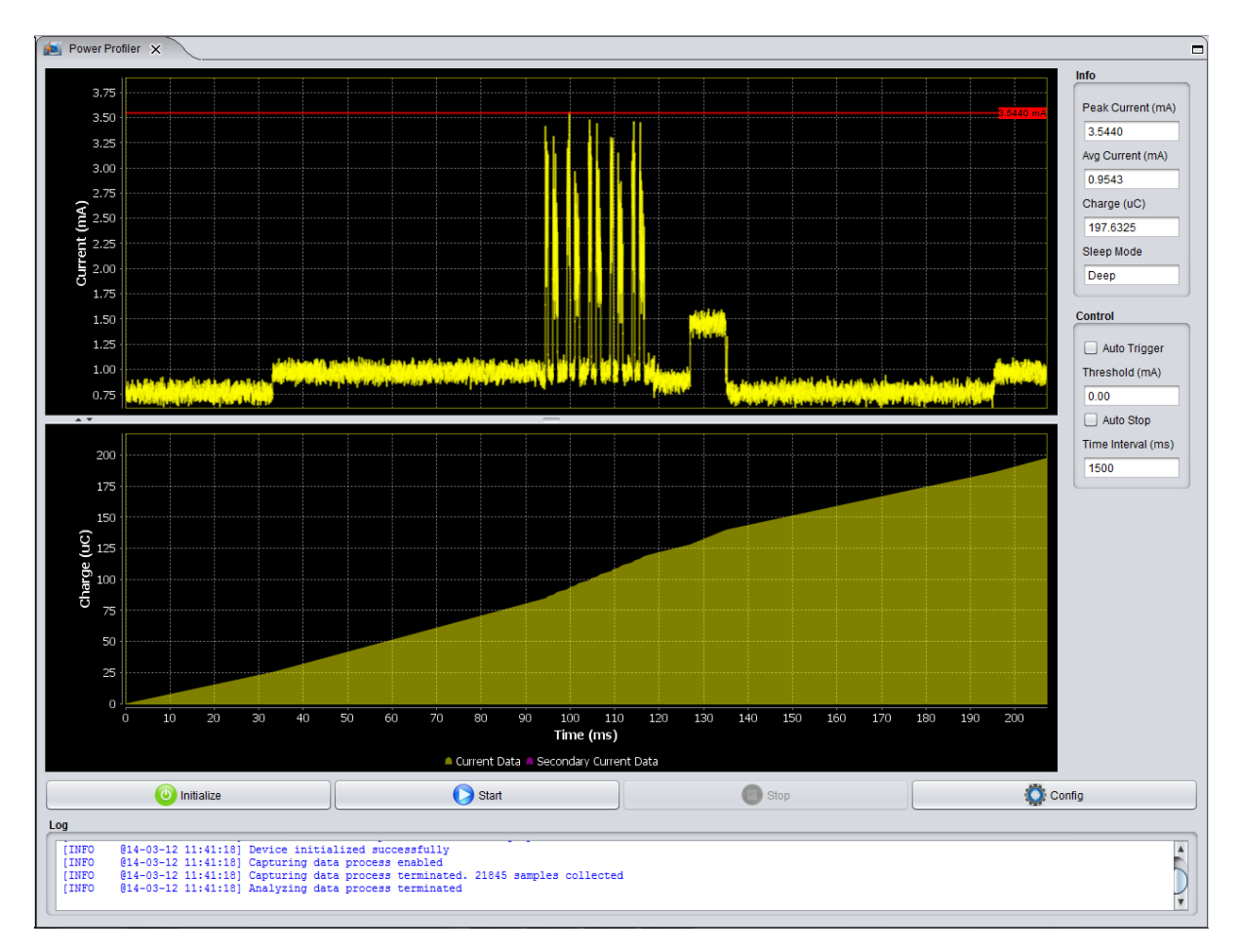

The user can press the 'Initialize' button and then the 'Start' button in order to start the data capturing process. If auto stop mode is disabled the process will run constantly. In auto stop mode, after collecting a specific number of data samples, the data capturing process is terminated. By pressing the 'Stop' button, the user can terminate the process earlier.

The 'Peak Current (mA)', the 'Average Current (mA)' and the 'Charge (uC)' values of the info panel are updated while Power Profiler is capturing data. The info panel also shows the 'Sleep Mode' of the current measurement: it can be either in 'Deep Sleep' or in 'Extended Sleep' mode (the mode is configurable through the configuration page). While in sleep mode, Power Profiler still calculates the power dissipation during this period of inactivity by assuming a 550nA consumption while in Deep Sleep and a 1.2uA consumption while in Extended Sleep mode. This significantly improves the 'Average Current (mA)' measurement since it takes into account the power consumption for the entire period of time.

### 6.1 Power Profiler software cursors

The User has the ability to insert a vertical cursor in the Power Profiler display (SW cursor) by toggling a specific GPIO in the SW running on the ARM Cortex M0 CPU. Instructions on how to implement this are described in detail in the document UM-B-005, Dialog Semiconductor.

The SW cursor provides an accurate correlation between the SW and the Power profile of the system in real time. The vertical line is not movable on the display window.

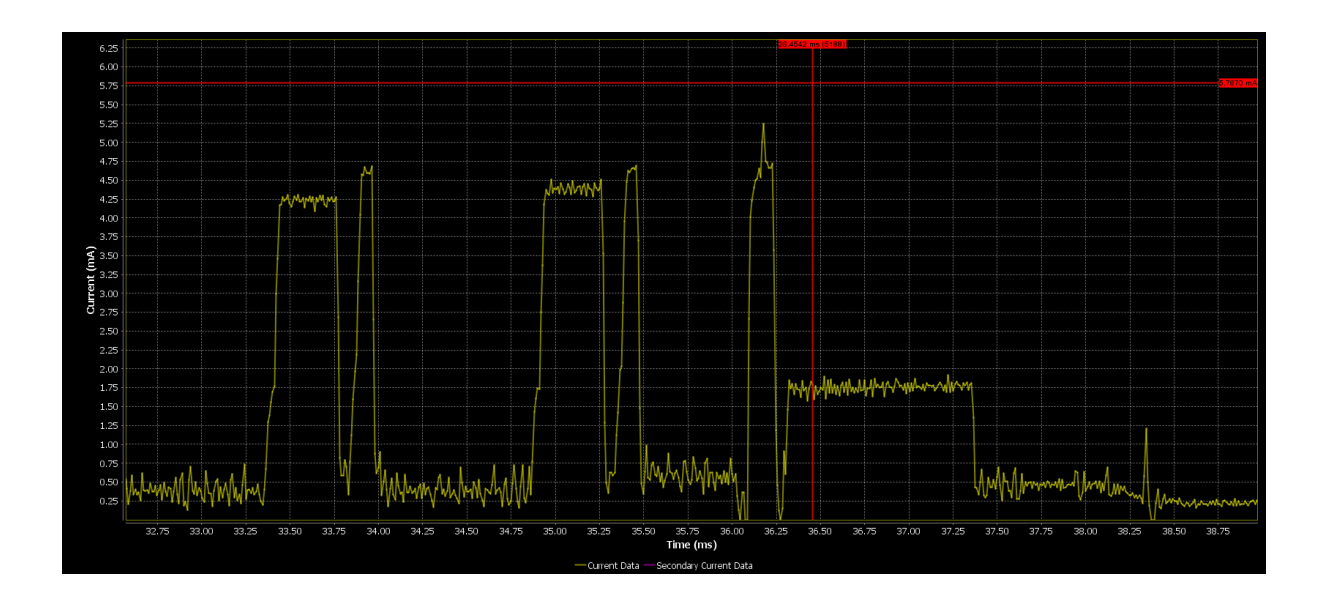

### 6.2 Power Profiler control panel

Threshold (mA): If 'Auto Trigger' is checked and start button is pressed, the data capturing process starts when signal exceeds the threshold value.

**Time Interval (ms)**: If 'Auto Stop' is checked and data capturing is in progress, the process stops automatically after 'Time Interval' ms.

#### 6.3 Power Profiler modes

The user can work in the following modes:

**Select**: Selection mode (standard). In this mode a cursor allows selecting 'Time Marker' objects in the chart. If Del key is pressed the selected 'Time Marker' gets deleted.

**Measure**: In this mode a cursor allows showing distances of time, current and charge between two points of the chart window. While in this mode, if user presses the left mouse button and moves the cursor, a line connecting these two points is drawn. The distance between the points is highlighted to the right of the second point of the line. It looks like 'dt: [distance of time between two points] ms / dI: [distance of current between two points] mA'. If left mouse is pressed for a second time, the cursor is free to start a new measurement. Cursor can be switched to Select mode by pressing the Esc button.

Add Timemarker: In this mode a cursor allows adding a new Timemarker when left mouse button is pressed.

### 6.4 Power Profiler actions

The following buttons are available:

- Export CSV: Exports the captured current data to csv file
- Import CSV: Imports old current data from csv file
- Clear Secondary Current Data: Clears the secondary current data and hides it from the chart view
- Take chart snapshot: Takes an image snapshot of the Power Profiler chart window in .png format

#### 6.5 Chart management via mouse

• Timemarker scrolling: while in **Select** mode, by clicking on any point of a Timemarker with the left mouse, holding the button pressed and then horizontally moving the cursor

- Chart scrolling: while in **Select** mode, by clicking on any point in the chart window, holding the button pressed and then horizontally moving the cursor
- Zoom In/Out: while in any mode, by moving the mouse wheel over the chart window

#### 6.6 Chart management via keyboard

- Plus(+): zoom in
- Minus(-): zoom out
- Home: shift chart till the last bar
- End: shift chart till the first bar
- Page Up: shift chart in time axis by size of one window backwards
- Page Down: shift chart in time axis by size of one window forward
- Left Cursor: shift chart in time axis by size of 5% window backwards
- Right Cursor: shift chart in time axis by size of 5% window forward
- Del: Delete the selected Time Marker
- F12: Takes an image snapshot of chart window in png format

### 6.7 Power Profiler configuration

By pressing the 'Config' button, the Power Profiler configuration dialog shows up:

| O Configuration Dialog                                                    |                  | X                                                                                                    |
|---------------------------------------------------------------------------|------------------|----------------------------------------------------------------------------------------------------|
| H/W Settings                                                              |                  | Chart Settings                                                                                                    |
| Calibration Offset (mA)<br>Multiplication Factor<br>Samples for SW Cursor | 0.0000 10.0000 5 | <ul> <li>Show Current value when mouse on graph</li> <li>Create Event Markers on max sample values</li> <li>Enable Level Of Detail process (LOD)</li> <li>Auto Scaling of Current Axis</li> </ul> |
| Zero sample Threshold (uA)                                                | 5.00             | Max Number of Samples To Draw 5000                                                                                                    |
| Time offset of SW Cursor (ms)                                             | 0.3600           | Axis<br>MIN MAX                                                                                                    |
| Auto Trigger Threshold (mA)                                               | 0.20             | Current (mA) 0.0 6.0                                                                                                    |
| Auto Stop Sampling Time (ms)                                              | 14               | Snanshat Eila Bath                                                                                                    |
| Pre trigger sampling time (ms)                                            | 0.0500           |                                                                                                    |
| Max Allowed Sampling Time (ms)                                            | 10000            | C.Download                                                                                                    |
| Sleep Mode                                                                | Exten            |                                                                                                    |
| Sleep Mode Threshold (uA)                                                 | 50.00            |                                                                                                    |
| CSV File Path                                                             |                  |                                                                                                    |
| C:\Users                                                                  |                  |                                                                                                    |
|                                                                           |                  | ОК                                                                                                    |

H/W Settings

- Calibration offset (mA):Determines the offset value while converting captured values to current (in mA) values
- **Multiplication factor**: Determines the multiplier value while converting captured values to current (in mA) values
- **Samples for SW cursor**: Power Profiler multiplies this number by 3 to determine the number of consecutive zero bytes that mark a S/W cursor. In this case, a S/W cursor appears in the chart.
- Zero sample Threshold (uA): The upper threshold under which samples are considered to be equal to zero. Related to S/W cursors and the fact that although we expect to measure 0uA during a S/W cursor, in reality we measure values that are usually lower than 5uA.
- Time offset of SW Cursor (ms): Correction time offset of SW cursors.
- Auto trigger threshold (mA): Determines the initial value of 'Threshold' textbox on control panel
- Auto stop sampling time (ms): Determines the initial value of 'Time Interval' textbox on control panel
- Pre trigger sampling time (ms): The amount of captured data (in ms), just before the start of data capturing process
- Max allowed sampling time (ms): The maximum allowed sampling time during the data capturing process
- Sleep Mode: Determines whether the measurement is done while in Extended or Deep sleep mode
- Sleep Mode Threshold (uA): The upper threshold under which measured values are considered equal to the standard current dissipation for that mode (1.2uA if in 'Deep Sleep' and 0.6uA if in 'Extended Sleep'

mode)

• CSV File path: Export/Import destination for csv files

Chart Settings

- Show current value when mouse on graph: If checked, a tooltip shows the time and current value when the mouse is over the waveform
- Create event markers on max sample values: If checked, a marker is created on maximum current value
- Enable Level Of Detail process (LOD): If checked, Power Profiler will compute a multilevel approximation of waveform.
- Auto scaling of Current/Time axis: If checked, the current axis range is determined by the minimum and maximum values of the waveform. If not checked, the current axis range is determined by the minimum and maximum values that the user provides under the 'Axis' table
- Max Number of Samples To Draw: it allows the user control the plot quality by determining the maximum number of samples to draw during downsampling
- Snapshot File Path: Save destination folder for snapshot .png files.

## 7 Sleep Mode Advisor

The purpose of this tool is to help users understand how much power their application dissipates in Deep Sleep and Extended Sleep modes and what is its impact in battery lifetime duration. Sleep Mode Advisor depends on the samples collected through the Power Profiler in order to estimate parameters like the consumed charge and the battery life time. If no data samples have been collected in Power Profiler, the Sleep Mode Advisor cannot be used. The user can configure parameters that affect the estimations, such as the battery size, the OTP program size mode, etc., according to the exact use case. The following picture illustrates an example configuration for Sleep Mode Advisor:

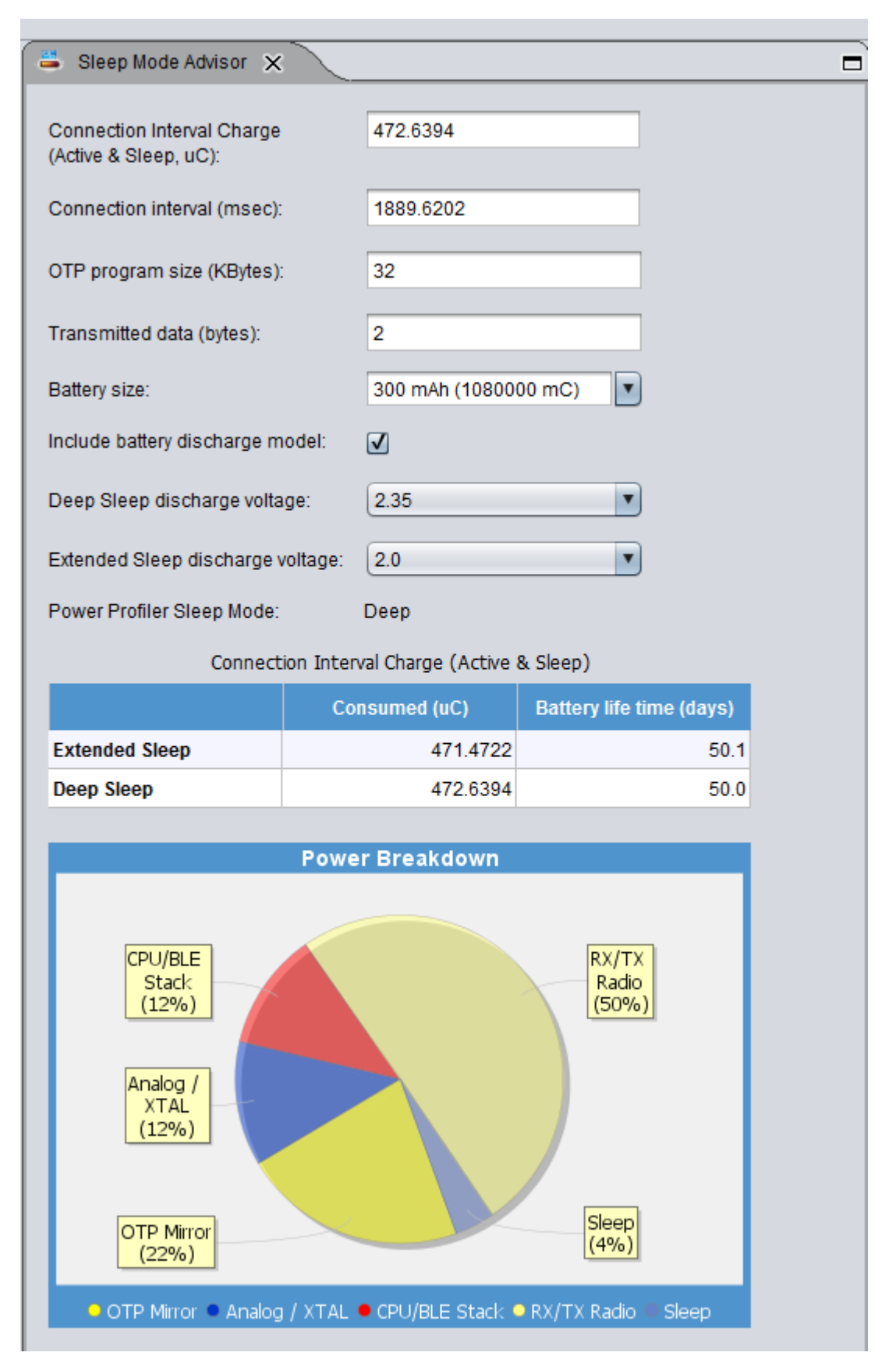

In this example configuration, we can see that Extended Sleep mode is preferred, since the battery lasts for 50.1 days, compared to the 50.0 days that have been estimated for the Deep Sleep mode.

The power breakdown chart illustrates the percentage of power that has been consumed in each one of the follow-

ing groups:

- 1. Analog/XTAL
- 2. CPU/BLE Stack
- 3. RX/TX Radio
- 4. OTP Mirror
- 5. Sleep

Each field of Sleep Mode Advisor is explained in the following section:

**Connection Interval Charge (Active & Sleep, uC)**: Average charge per connection interval. Each time Power Profiler is executed and collects a number of samples, this value is recalulated in POwer Profiler and updated in Sleep Mode Advisor.

**Connection Interval**: The average duration between two connection events. This value is also estimated each time Power Profiler is executed.

**OTP program size (in Kbytes)**: This parameter specifies the size in Kbytes of the program downloaded to DA14580 through the OTP Image tab. If parameter DMA length has been specified in OTP Header, OTP program size will contain the DMA length equivalent value in bytes. The user can also edit the 'OTP program size' text field in order to overwrite its value. Accepted values are decimal numbers between 0.00 and 32.00.

**Transmitted Data (in bytes)**: The number of bytes transmitted. Can be an integer number in the between 1 and 23.

**Battery size**: User can select from the drop down list the size of the battery used by DA14580 DK. The user may also add additional battery sizes in the following way: first he should click with the mouse in the battery size text field, then insert an integer number which indicates the battery's energy storage capacity in mAh and finally click somewhere else in the GUI. SmartSnippets adds the new battery size in the drop-down list and recalculates the battery life time over deep and extended sleep modes according to the new battery size.

**Include battery discharge model**: If this checkbox is selected, battery discharge will be taken into account in the calculations. If the maximum battery life time (as estimated by the battery discharge specifications for CR2032) is shorter than the calculated battery life time (as estimated taking into account the selected battery size and power consumption), the maximum life time (instead of the calculated value) will be shown in the power consumption table.

**Deep Sleep discharge voltage**: Determines the voltage threshold at which the battery is completely discharged when the DA14580 is operating in deep sleep mode. Default value is 2.35V.

**Extended Sleep discharge voltage**: Determines the voltage threshold at which the battery is completely discharged when the DA14580 is operating in extended sleep mode. Default value is 2.00V.

**Power Profiler Sleep Mode**: It is used for letting the user know whether the samples collected in Power Profiler have been collected while in Deep Sleep mode or Extended Sleep mode.

## 8 OTP Programmer

The 'OTP Programmer' tool is used for burning the OTP Memory and OTP Header. By visualizing and testing the OTP image while still under development, it helps increasing productivity and avoiding fatal mistakes of erroneously programming the OTP header flags. 'OTP Programmer' consists of two sub tools: the 'OTP Image' and the 'OTP Header'.

### 8.1 OTP Image

This OTP tool enables downloading the default firmware into the SysRAM and burning the OTP memory with a user-defined .hex/.ihex/.bin file. The following picture shows the OTP Image tab:

| elect File to o              | download: rtSnippets\tests\test1.h                                     | Browse                                       | Offset in OTP memory (HEX): 0000                                                |                                       |
|------------------------------|------------------------------------------------------------------------|----------------------------------------------|---------------------------------------------------------------------------------|---------------------------------------|
| ata File Con                 | tents                                                                  |                                              | Memory Contents                                                                 |                                       |
| Address                      | Hex                                                                    | Text                                         | Address Hex                                                                     | Text                                  |
| x43A38                       | 38 39 3A 3B 3C 3D 3E 3F                                                | 89::<=>2                                     | 0x40000 00 00 00 00 00 00 00 00                                                 | A                                     |
| 43240                        | 40 41 42 43 44 45 46 47                                                | 0ABCDEEG                                     | 0x40008 00 00 00 00 00 00 00 00                                                 |                                       |
| ×137/8                       |                                                                        | HLIKIMNO                                     | 0x40010 00 00 00 00 00 00 00 00                                                 |                                       |
| 12750                        |                                                                        | DODETINA                                     | 0x40018 00 00 00 00 00 00 00 00                                                 |                                       |
| -42750                       |                                                                        | LAKSTOAM                                     | 0x40020 00 00 00 00 00 00 00 00                                                 |                                       |
| K43A58                       | SE S9 SA SE SC SD SE SF                                                |                                              | 0x40028 00 00 00 00 00 00 00 00                                                 |                                       |
| (43A60                       | 60 61 62 63 64 65 66 67                                                | abcdeig                                      | 0x40030 00 00 00 00 00 00 00 00                                                 |                                       |
| (43A68                       | 68 69 6A 6B 6C 6D 6E 6F                                                | hijklmno                                     | 0x40038 00 00 00 00 00 00 00 00                                                 |                                       |
| x43A70                       | 70 71 72 73 74 75 76 77                                                | pqrstuvw                                     | 0x40040 00 00 00 00 00 00 00 00                                                 |                                       |
| x43A78                       | 78 79 7A 7B 7C 7D 7E 7F                                                | xyz{ }~                                      |                                                                                 |                                       |
| ĸ43A80                       | 80 81 82 83 84 85 86 87                                                | タチッチトナニヌ                                     |                                                                                 |                                       |
| x43A88                       | 88 89 8A 8B 8C 8D 8E 8F                                                | 利ルビアへ取り                                      |                                                                                 |                                       |
| x43A90                       | 90 91 92 93 94 95 96 97                                                | 24%27333                                     | 0x40058 00 00 00 00 00 00 00 00                                                 | · · · · · · · · · · · · · · · · · · · |
| og                           |                                                                        |                                              | Connect Read                                                                    | Burn                                  |
| [INFO<br>[ACTION<br>before t | 013-10-24 19:26:16] Connect<br>013-10-24 19:26:16] Please<br>imeout)   | ion to COMIS port ha<br>press the reset butt | <pre>s successrully opened.<br/>on of the device (application will wait f</pre> | or 15000 msecs                        |
| [INFO                        | @13-10-24 19:26:23] Success                                            | fully downloaded fir                         | mware file to DA14580.                                                          |                                       |
| I TNFO                       | <pre>@13-10-24 19:26:29] Started<br/>@13-10-24 19:26:29] Connect</pre> | ion to COM15 port ha                         | rom memory.<br>a successfully opened.                                           |                                       |
| [INFO                        | @13-10-24 19:26:35] Reading                                            | has finished. Read                           | 32768 bytes.                                                                    |                                       |
| [INFO                        | @13-10-24 19:27:23] Connect                                            | ion to COM15 port ha                         | s successfully opened.                                                          |                                       |

On the left side of the OTP Image tab, the user is able to select the Intel hex or binary file to be downloaded to the OTP Memory. If an Intel hex file is selected, it is parsed and its contents are presented in the Data File Contents table. If a binary file is selected, the table remains empty, but a log message indicates that the file has been read along with its size in bytes.

On the right side of the OTP Image tab, the OTP Memory contents are shown. There are 3 actions associated with it:

**Connect:** As a first step before reading memory contents and burning the OTP memory, the user has to establish connectivity with the DA14580 DK by pressing the 'Connect' button and waiting for the 'Press the reset button' action message to appear on the log. Similarly to UART Booter, the user has 15 seconds to press the reset button to download the default firmware file to the chip. If a 'CRC does not match' shows up, please press the 'Connect' button again and then the hardware reset button on the board to restart the download process.

**Read**: After successfully downloading the firmware file to the DA14580 chip, the user can press the 'Read' button to read the OTP memory.

**Burn**: If a file has been selected for downloading, the user can press the 'Burn' button to burn the OTP memory with it. Before performing the actual burn action, SmartSnippets checks if the memory segment the user is attempting to burn already contains data and notifies the user accordingly; it is up to the user to decide whether to proceed with the burning or not. After a burn action, a read action is automatically performed in order to refresh the memory contents with the new data. When a DA14583 chip is selected, the user has the option to automatically burn "Advanced Bootloader Offset and Length" Header field with the offset and length of the custom bootloader burned in OTP via the OTP Image. A popup dialog requests for perimission to burn the header field:

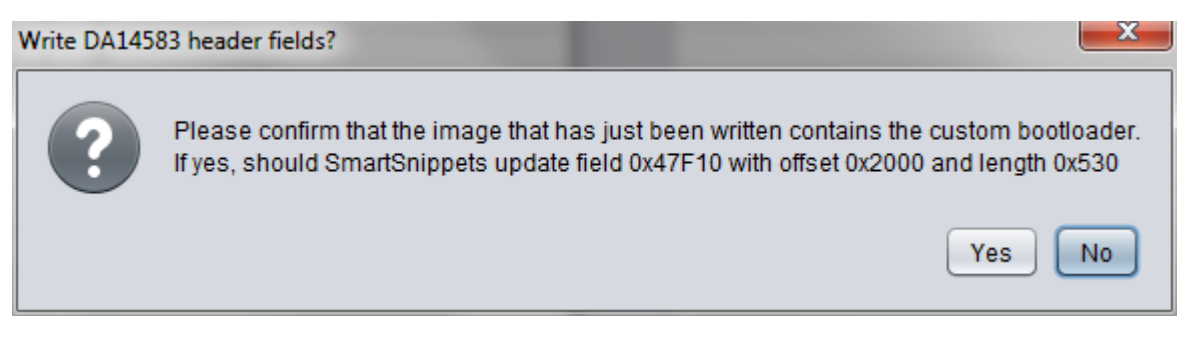

The 'Offset in OTP Memory' field allows the user to enter the offset (in hex number of bytes) from which a read or burn action starts.

The One Time Programmable cells in the DA14580 are un-programmed when containing a logic 0 level. After programming they will become logic 1.

### 8.2 OTP Header

The 'OTP Header' tool is used for burning the OTP header. Before burning, it validates every header field to ensure that the OTP header is correctly programmed, avoiding in this way fatal mistakes which could damage the DA14580 chip.

| Address0x47F00Application0x47F04Application0x47F08IO_Trin0x47F00Reserved0x47F10Reserved0x47F14Reserved0x47F18Reserved0x47F10Reserved0x47F10Reserved0x47F10Reserved0x47F10Reserved0x47F10Reserved0x47F10Reserved0x47F10Reserved0x47F10Reserved0x47F10Reserved0x47F20Reserved                                                                                                    | Parameter<br>tion Flag 1<br>tion Flag 2<br>h<br>ed<br>ed<br>ed<br>ed<br>ed<br>ed<br>ed  | Description<br>0x00000000: Empty OTP, 0x1234A5A5: Application Burned<br>0x00000000: Empty OTP, 0x1234A5A5: Application Burned<br>Bits(31:16)=RF_MIXER_CTRL1_REG ,Bits[15:0]=BIAS_CTRL1_REG<br>Free for future use<br>Free for future use<br>Free for future use<br>Free for future use | Value           No           11358888           11121314           ABCDEF12           00000000 |
|----------------------------------------------------------------------------------------------------|-----------------------------------------------------------------------------------------|----------------------------------------------------------------------------------------------------|------------------------------------------------------------------------------------------------|
| 0x47F00         Applica           0x47F04         Applica           0x47F08         IQ_Trin           0x47F00         Reserve           0x47F10         Reserve           0x47F14         Reserve           0x47F18         Reserve           0x47F10         Reserve           0x47F14         Reserve           0x47F18         Reserve           0x47F10         Reserve           0x47F10         Reserve | ation Flag 1<br>ation Flag 2<br>a<br>ad<br>ad<br>ad<br>ad<br>ad<br>ad<br>ad<br>ad<br>ad | 0x00000000: Empty OTP, 0x1234A5A5: Application Burned<br>0x00000000: Empty OTP, 0x1234A5A5: Application Burned<br>Bits[31:16]=RF_MIXER_CTRL1_REG ,Bits[15:0]=BIAS_CTRL1_REG<br>Free for future use<br>Free for future use<br>Free for future use<br>Free for future use                | No           No           11358888           11121314           ABCDEF12           00000000    |
| 0x47F04         Applica           0x47F08         IQ_Trin           0x47F00         Reserve           0x47F10         Reserve           0x47F14         Reserve           0x47F18         Reserve           0x47F10         Reserve           0x47F18         Reserve           0x47F10         Reserve           0x47F11         Reserve           0x47F12         Reserve                                   | ation Flag 2<br>a<br>ad<br>ad<br>ad<br>ad<br>ad                                         | 0x00000000: Empty OTP, 0x1234A5A5: Application Burned<br>Bits[31:16]=RF_MIXER_CTRL1_REG ,Bits[15:0]=BIAS_CTRL1_REG<br>Free for future use<br>Free for future use<br>Free for future use<br>Free for future use                                                                         | No           11358888           11121314           ABCDEF12           00000000                 |
| 0x47F08         IQ_Trin           0x47F0C         Reserve           0x47F10         Reserve           0x47F14         Reserve           0x47F18         Reserve           0x47F1C         Reserve           0x47F1C         Reserve           0x47F20         Reserve                                                                                                    | i<br>id<br>id<br>id<br>id                                                               | <pre>Bits[31:16]=RF_MIXER_CTRL1_REG ,Bits[15:0]=BIAS_CTRL1_REG Free for future use Free for future use Free for future use Free for future use</pre>                                                                                                    | 11358888<br>11121314<br>ABCDEF12<br>00000000                                                   |
| 0x47F0C Reserve<br>0x47F10 Reserve<br>0x47F14 Reserve<br>0x47F18 Reserve<br>0x47F1C Reserve<br>0x47F20 Reserve                                                                                                    | ed<br>ed<br>ed<br>ed                                                                    | Free for future use<br>Free for future use<br>Free for future use<br>Free for future use                                                                                                    | 11121314<br>ABCDEF12<br>00000000                                                               |
| 0x47F10 Reserve<br>0x47F14 Reserve<br>0x47F18 Reserve<br>0x47F1C Reserve<br>0x47F20 Reserve                                                                                                    | ed<br>ed<br>ed                                                                          | Free for future use<br>Free for future use<br>Free for future use                                                                                                    | ABCDEF12<br>00000000                                                                           |
| 0x47F14 Reserve<br>0x47F18 Reserve<br>0x47F1C Reserve<br>0x47F20 Reserve                                                                                                    | ed<br>ed                                                                                | Free for future use Free for future use                                                                                                    | 0000000                                                                                        |
| 0x47F18 Reserve<br>0x47F1C Reserve<br>0x47F20 Reserve                                                                                                    | ed                                                                                      | Free for future use                                                                                                    |                                                                                                |
| 0x47F1C Reserve                                                                                                    | d                                                                                       |                                                                                                    | 0000000                                                                                        |
| 0x47F20 Reserve                                                                                                    |                                                                                         | Free for future use                                                                                                    | 0000000                                                                                        |
|                                                                                                    | :d                                                                                      | Free for future use                                                                                                    | 0000000                                                                                        |
| UX4/F24 Reserve                                                                                                    | :d                                                                                      | Free for future use                                                                                                    | 0000000                                                                                        |
| 0x47F28 Reserve                                                                                                    | :d                                                                                      | Free for future use                                                                                                    | 0000000                                                                                        |
| 0x47F2C Reserve                                                                                                    | ed.                                                                                     | Free for future use                                                                                                    | 0000000                                                                                        |
| 0x47F30 Reserve                                                                                                    | d                                                                                       | Free for future use                                                                                                    | 0000000                                                                                        |
| 0x47F34 Reserve                                                                                                    | d                                                                                       | Free for future use                                                                                                    | 0000000                                                                                        |
| 0x47F38 Reserve                                                                                                    | d                                                                                       | Free for future use                                                                                                    | 0000000                                                                                        |
| 0x47F3C Reserve                                                                                                    | ed.                                                                                     | Free for future use                                                                                                    | 0000000                                                                                        |
| 0x47F40 Reserve                                                                                                    | d                                                                                       | Free for future use                                                                                                    | 0000000                                                                                        |
| 0x47F44 Reserve                                                                                                    | d                                                                                       | Free for future use                                                                                                    | 0000000                                                                                        |
| 0x47F48 Reserve                                                                                                    | d                                                                                       | Free for future use                                                                                                    | 0000000                                                                                        |
| 0x47F4C Reserve                                                                                                    | d                                                                                       | Free for future use                                                                                                    | 0000000                                                                                        |
| 0x47F50 Reserve                                                                                                    | d                                                                                       | Free for future use                                                                                                    | 0000000                                                                                        |
| 0x47F54 Custome                                                                                                    | r Specific Fields                                                                       |                                                                                                    | 33445566                                                                                       |
| 0x47F58 Custome                                                                                                    | r Specific Fields                                                                       |                                                                                                    | 0000000                                                                                        |
| 0x47F5C Custome                                                                                                    | r Specific Fields                                                                       |                                                                                                    | 0000000                                                                                        |

This tool displays the header table, which allows the user view and edit the value of each header field. The values should be hexadecimal values with size equal to the one shown at the 'Size (words)' column of the table. Note that one word is represented with 8 hexadecimal digits. There are two types of fields:

- 'Integer': field is treated as an integer, which means that if the user enters fewer hex values than expected according to field size the value is patched with leading zeroes before burning it to the OTP memory (e.g. '14580' becomes '00014580' for a 1-word field). For 'integer'-type fields, the least significant byte of a word is stored in the smallest address (little-endian). E.g. if a user types 0A0B0C0D for field 'DMA Length', 0x0A will be written at 0x47FFB and 0x0D will be written at 0x47FF8.
- 2. 'String': field is treated as a string, which means that if the user enters fewer hex values than expected according to field size the value is patched with trailing zeroes before burning it to the OTP memory (e.g. '14580' becomes '14580000' for a 1-word field). For 'string'-type fields, the most significant (left-most) byte of a word is stored in the smallest address (big-endian). E.g. if a user types 0A0B0C0D for field 'Device Unique ID', 0x0A will be written at 0x47FD4 and 0x0D will be written at 0x47FD7.

Most of the fields that contain combo boxes cannot be programmed more than once. For example if 'RC32KHz' (hex value 0xAA) has been burned as the 32KHz source, it is not allowed to overwrite it with the 'XTAL32KHz' value (hex value 0x00). In such a case, the combo boxes are disabled to avoid confusion. The following actions are available:

Connect: The user has to establish the connection with the DA14580 DK if no previous connection has been

established via the 'OTP Image' tool. Until the connection is established the 'Read from memory' and 'Burn' buttons are disabled.

**Import Header from file**: Used for selecting a file in Intel hex (.hex) or binary (.bin) format, containing the OTP header, and importing it into the header table for editing and burning. The imported header file is advised to be a file that has been generated with the export header to file button of the OTP header. When importing a file in OTP header, it is validated that the file contains the expected number of parameters (22) and that each parameter has the correct length, as it is indicated by the second column of the header table. If the validation tests fail, the file cannot be imported in OTP header, since it is risky to import a file containing wrong header data and burn it in OTP header.

**Read from memory**: After successfully downloading the firmware file to the DA14580 chip, the user can press the 'Read from memory' button to read the current contents of the header in the memory.

**Burn**: The user can press the 'Burn' button to burn the OTP header with the current contents of the header table. Before performing the burn action, a set of validation tests is executed in order to ensure the correctness of each header field. The following image is an example of the messages printed to the log during the header validation tests.

| LOG    |                       |                                                                      |                                                                                                    |
|--------|-----------------------|----------------------------------------------------------------------|----------------------------------------------------------------------------------------------------|
|        |                       |                                                                      |                                                                                                    |
| INFO   | @13-10-25 12:33:38] ( | Thecking header log                                                  |                                                                                                    |
| [INFO  | @13-10-25 12:33:38] ( | Checking DMA length                                                  |                                                                                                    |
| [INFO  | @13-10-25 12:33:38] ( | Thecking remapping flag                                              |                                                                                                    |
| [INFO  | @13-10-25 12:33:38] 0 | Thecking custommer code signature                                    |                                                                                                    |
| [INFO  | @13-10-25 12:33:38] ( | Checking trim values                                                 |                                                                                                    |
| [INFO  | @13-10-25 12:33:38] H | File containing trim values was last updated on 2013-10-01 12:00:00. |                                                                                                    |
| [INFO  | @13-10-25 12:33:38] ( | Checking RC16MHz trim Value                                          |                                                                                                    |
| [INFO  | @13-10-25 12:33:38] ( | Checking BandGap trim value                                          | The second second second second second second second second second second second second second second second se |
| LITNEO | 012 10 DE 10.22.201 ( | Theshing DETO this value                                             |                                                                                                    |

When a validation test fails or the user is about to make an important change to the header contents, a popup dialog notifies the user accordingly. For each dialog, the user has the option to either stop the burning process or ignore it and continue with the validation checks. The following validation tests are currently performed:

- 1. Last burn validation: The existence of 'header\_log.txt' file is checked. If found, a message informs the user when the memory was burned for the last time.
- 2. DMA length validation: 'DMA length' value should always be smaller than 32768 bytes. It is automatically set to the maximum-allowed value if it is greater or equal to 32768 bytes and the user ignores the DMA length check popup dialog. Moreover, if a file has been loaded on OTP Image, it is checked that the DMA length is higher than the number of data bytes in that file.
- 3. Remapping flag selection: Displays an informative message if the 'remapping flag' value has changed to 0.
- 4. Customer Code Signature validation: If the 'signature algorithm' field has been set and a file has been selected for downloading to the OTP Image, it calculates a hash of the image file code. The calculated value should match to the value of the field Customer Code Signature.
- 5. Trim values validation: The fields at addresses 0x47f7C to 0x47f90 are validated against the latest trim values provided by Dialog. The latest trim values are included in file 'trimValues.txt' located under the %SMARTSNIPPETS\_WORK%\resources folder. The file also includes a timestamp indicating the last time the trim values were updated. If the value entered by the user at a trim value field does not match the respective trim value at trimValues.txt file, the user is notified accordingly.
- 6. Calibration flag validation: The 'calibration flag' should be in accordance with the trim values that have been set. The description field of the calibration flag indicates which bit corresponds to which trim value. If a trim value has been set and the corresponding bit of the calibration flag has not been set or vice versa, the user will be notified accordingly.
- 7. 32KHz source selection: Displays a message informing the user about the selected 32KHz source.
- 8. Package selection: Displays a message informing the user about the selected package.
- 9. Header written already validation: Before performing the actual burn action, SmartSnippets checks if the memory segment the user is attempting to burn already contains data and notifies the user accordingly; it is up to the user to decide whether to proceed with the burning or not.

After a burn action, a read action is automatically performed in order to refresh the memory contents with the new data. Also, the entire OTP Header section is appended (together with a timestamp) to 'header\_log.txt' file located under the project working directory for future reference.

Export header to file: Used for exporting the header to Intel hex (.hex) or binary (.bin) file.

### 8.3 OTP NVDS

The functionality of OTP NVDS tool is very similar to the functionality of the OTP Header and allows the user to read and write the NVDS memory block. By editing the offset text field, the user can change the address at which a burn and a read operation will be performed. The offset (in bytes) must be a hex number between 0x0000 and 0x8000. For burn operations, the offset should be such so that the address where the last NVDS data byte will be written is smaller than the address where OTP header starts.

| Address                                                     | Size (bytes)                                                                                                   | Parameter                                                                                                    | Description                                                                                                    | Value                                                                                                    |
|-------------------------------------------------------------|----------------------------------------------------------------------------------------------------|----------------------------------------------------------------------------------------------------|----------------------------------------------------------------------------------------------------|----------------------------------------------------------------------------------------------------|
| x42017                                                      | 1                                                                                                    | ADV_DATA_TAG_LEN                                                                                                    | Length of NVDS_TAG_APP_BLE_ADV_DATA                                                                                                    | 89                                                                                                    |
| x42018                                                      | 1                                                                                                    | SCAN_RESP_DATA_TAG_LEN                                                                                                    | Length of NVDS_TAG_APP_BLE_SCAN_RESP_DATA                                                                                                    | 08                                                                                                    |
| x42019                                                      | 1                                                                                                    | DEVICE_NAME_TAG_LEN                                                                                                    | Length of NVDS_TAG_DEVICE_NAME                                                                                                    | 18                                                                                                    |
| x4201A                                                      | 32                                                                                                    | NVDS_TAG_APP_BLE_ADV_DATA                                                                                                    | BLE Application Advertising data                                                                                                    | 401C86B21946304626F04CF8E000114A<br>001B0299801804290AD006290BD00729                                                                     |
| x4203A                                                      | 32                                                                                                    | NVDS_TAG_APP_BLE_SCAN_RESP_DATA                                                                                                    | BLE Application Scan response data                                                                                                    | 02D0812005B0F0BDC019817B202004E0<br>017B402001E0017B8020884301D08A25                                                                     |
| x4205A                                                      | 62                                                                                                    | NVDS_TAG_DEVICE_NAME                                                                                                    | Device Name                                                                                                    | 07E004483246C680002104F002FA00E0<br>8C252846E6E76807080070B50A461388<br>012081214002834218D810499078097E<br>884212D20E49440020390C256843 |
| x42098                                                      | 6                                                                                                    | NVDS_TAG_BD_ADDRESS                                                                                                    | Local Bd Address                                                                                                    | 641840182489                                                                                                    |
| Log<br>[INFO<br>[ACTIO]<br>[INFO<br>[INFO<br>[INFO<br>[INFO | @13-12-04 13<br>@13-12-04 13<br>0 @13-12-04 13<br>@13-12-04 13<br>@13-12-04 13<br>@13-12-04 13<br>@13-12-04 13 | Connect Import NVDS from fi<br>:36:03] Firmware File C:\Users\artp<br>:36:03] Connection to COM26 port ha<br>:36:03] Please press the reset butt<br>:36:08] Started reading 158 bytes f<br>:36:08] Connection to COM26 port ha<br>:36:09] Reading is complete. Read | <pre>le Read from memory Burn Export NVD ap\SmartSnippets_console\resources\programm s successfully opened. on of the device (application will wait for mware file to DA14580. rom address 42000. s successfully opened. 158 bytes.</pre> | S to file<br>er.bin has been selected<br>15000 msecs before timeout)                                                                     |

An example of the OTP NVDS tab is shown below:

pressed. validated parameters When the burn button it is that the length of is NVDS\_TAG\_APP\_BLE\_ADV\_DATA, NVDS\_TAG\_APP\_BLE\_SCAN\_RESP\_DATA and NVDS\_TAG\_DEVICE\_NAME is equal to the value indicated by parameters ADV\_DATA\_TAG\_LEN, SCAN RESP DATA TAG LEN and DEVICE NAME TAG LEN respectively. The user is notified if the validation test fails, and has the option to proceed with the burn action or cancel it. Similar to OTP Header, there are integer-type and string-type fields. For OTP NVDS, the following fields are treated as strings:

- NVDS\_TAG\_APP\_BLE\_ADV\_DATA
- NVDS\_TAG\_APP\_BLE\_SCAN\_RESP\_DATA
- NVDS\_TAG\_DEVICE\_NAME
- NVDS\_TAG\_BD\_ADDRESS

### 9 SPI Flash Programmer

SPI Flash Programmer is used for downloading an image file to the DA14580 SPI Flash Memory. Its functionality is similar to the functionality of the OTP Image tab.

| SPI Flash Programm                                                                | ner 🗙                                                                                                    |                                                                                                    |                                                                                              |                        |                         |                |                          | _     |
|-----------------------------------------------------------------------------------|----------------------------------------------------------------------------------------------------|----------------------------------------------------------------------------------------------------|----------------------------------------------------------------------------------------------|------------------------|-------------------------|----------------|--------------------------|-------|
| Select File to download:                                                          | urboX\tests\cli_head                                                                                            | er.bin Browse                                                                                             | Offsetir                                                                                     | n SPI Flash me         | emory (HEX): 0x00       | SPI Flash memo | ry size (HEX, in Bytes): | 20000 |
| Data File Contents                                                                |                                                                                                    |                                                                                                    | Memory                                                                                       | Contents               |                         |                |                          |       |
| Address                                                                           | Hex                                                                                                    | Text                                                                                                    | A                                                                                            | ddress                 | Не                      |                | Text                     |       |
| 0x00000 00 00 00 0                                                                | 0 00 00 00 00                                                                                                   |                                                                                                    | A 0x0000                                                                                     | 00 1                   | FF FF FF FF FF FF FF FF |                | 0000000                  |       |
| 0x00008 9A BD FD 9                                                                | A 1B 11 11 1B                                                                                                   | VOOV                                                                                                    | 0x0000                                                                                       | 1 80                   | FF FF FF FF FF FF FF FF |                | 0000000                  |       |
| 0x00010 12 76 76 1                                                                | 2 7A 76 76 7A                                                                                                   | vv zvvz                                                                                                   | 0x000                                                                                        | LO 1                   | FF FF FF FF FF FF FF FF |                | 0000000                  |       |
| 0x00018 12 76 76 7                                                                | 8 36 34 00 00                                                                                                   | vvx64                                                                                                    | 0x0001                                                                                       | 18 1                   | FF FF FF FF FF FF FF FF |                | 0000000                  |       |
| 0x00020 00 00 01 2                                                                | 3 12 34 56 78                                                                                                   | # 4Vx                                                                                                    | 0x0002                                                                                       | 20 1                   | FF FF FF FF FF FF FF FF |                | 0000000                  |       |
| 0x00028 DE AD CA F                                                                | E 00 98 76 54                                                                                                   | 0000 /vT                                                                                                  | 0x0002                                                                                       | 28 1                   | FF FF FF FF FF FF FF FF |                | 0000000                  |       |
| 0x00030 00 00 00 0                                                                | 0 00 00 00 00                                                                                                   |                                                                                                    | 0x0003                                                                                       | 30 1                   | FF FF FF FF FF FF FF FF |                | 0000000                  |       |
| 0x00038 00 00 00 0                                                                | 0 00 00 00 00                                                                                                   |                                                                                                    | 0x0003                                                                                       | 38 1                   | FF FF FF FF FF FF FF FF |                | 0000000                  |       |
| 0x00040 00 00 DE A                                                                | D CA FE 00 00                                                                                                   | 0000                                                                                                    | 0x0004                                                                                       | 10 1                   | FF FF FF FF FF FF FF FF |                | 0000000                  |       |
| 0x00048 00 00 00 0                                                                | 0 00 00 00 00                                                                                                   |                                                                                                    | 0x0004                                                                                       | 18 1                   | FF FF FF FF FF FF FF FF |                | 0000000                  |       |
| 0x00050 00 00 00 0                                                                | 0 00 00 00 00                                                                                                   |                                                                                                    | 0x0003                                                                                       | 50 1                   | FF FF FF FF FF FF FF FF |                | 0000000                  |       |
| 0x00058 00 00 00 0                                                                | 0 00 00 00 00                                                                                                   |                                                                                                    | 0x0003                                                                                       | 58 1                   | FF FF FF FF FF FF FF FF |                | 0000000                  |       |
| 0x00060 00 00 00 0                                                                | 0 4F 97 BD FF                                                                                                   | 0700                                                                                                    | 0x000                                                                                        | 50 1                   | FF FF FF FF FF FF FF FF |                | 0000000                  |       |
| 0x00068 00 BF AB 0                                                                | 1 65 26 26 65                                                                                                   | 00 esse                                                                                                   | 0x000                                                                                        | 58 1                   | FF FF FF FF FF FF FF FF |                | 0000000                  |       |
| 0x00070 FF FF FF F                                                                | F 00 00 00 00                                                                                                   | 0000                                                                                                    | 0x0007                                                                                       | 70 1                   | FF FF FF FF FF FF FF FF |                | 0000000                  | •     |
| Log                                                                               | Log [INFO: \$14-06-05 15:27:34] Reset detected                                                                  |                                                                                                    |                                                                                              |                        |                         |                |                          |       |
| [INFO @14-06-<br>[INFO @14-06-<br>[INFO @14-06-<br>[INFO @14-06-<br>[INFO @14-06- | 05 15:27:35] Succes<br>05 15:27:36] Starte<br>05 15:27:36] Connec<br>05 15:27:43] Succes<br>05 15:27:43] Readir | safully downloaded<br>ed reading 32768 b<br>tion to COM24 por<br>safully disconnect<br>ng has finished. R | i firmware file<br>systes from memory<br>thas successi<br>red from port (<br>Read 32768 byte | tully opened<br>COM24. | ).<br>1.                |                |                          |       |

The user can select a .hex or binary image file in order to burn it to the SPI Flash Memory. The following actions are available:

- **Connect**: Special firmware is downloaded to the chip to allow the user interact with the SPI Flash memory. This is a mandatory step before enabling the other actions. Please note that this firmware is different from the firmware downloaded when pressing the 'Connect' button on the OTP Image tab. If a 'CRC does not match' shows up, please press the 'Connect' button again and then the hardware reset button on the board to restart the download process.
- **Read 32KB**: The SPI Flash memory is always read in 32KByte blocks starting from the specified offset. This offset cannot be greater than the maximum SPI Flash Memory size. Since the application does not know the SPI Flash memory size, the user can specify it by filling the 'SPI Flash Memory size (HEX, in bytes)' field. If the user does not know the size of the SPI Flash memory, a default value of 128KB is used.
- **Burn**: When trying to burn data at offset *0x00000* of the SPI Flash Memory, user is presented with the option to make it bootable. When the *bootable* option is selected, a special header is added before the data and the data is written starting from address *0x00008*. Please note that before downloading data to the SPI Flash, the firmware erases the appropriate 4KB sectors in the area that the data is about to be written.
- Erase: Erases the entire SPI Flash Memory
- Erase 4K Sector: Erases one sector of size 4K bytes from the SPI Flash Memory, starting from the offset entered by the user at the 'Offset in SPI Flash memory (HEX)' text field.

Please note that currently SPI Flash Programmer has been tested in BUCK mode at 3V and BOOST mode at 2.7V.

## **10 EEPROM Programmer**

EEPROM Programmer is used for downloading an image file to the DA14580 EEPROM Memory. Its functionality is similar to the functionality of the OTP Image tab.

| EEPROM Progr           | rammer ×                    |                                        |                    |                                 |                                           |
|------------------------|-----------------------------|----------------------------------------|--------------------|---------------------------------|-------------------------------------------|
| ect File to downl      | load: ap\Desktop\TurboX\tes | Browse                                 | Offset in EEPROM   | I memory (HEX): 0               | EEPROM memory size (HEX, in Bytes): 20000 |
| a File Contents        |                             |                                        | Memory Contents    | i                               |                                           |
|                        | Hex                         | Text                                   | Address            | Hex                             | Text                                      |
| 0000 01 02             | 03 04 05 06                 |                                        | 0x00000            | 70 50 00 12 07 FF FF FF         | pP DDD                                    |
|                        |                             |                                        | 80000x0            | FF FF FF FF FF FF FF            | 0000000                                   |
|                        |                             |                                        | 0x00010            | 01 02 03 04 05 06 FF FF         |                                           |
|                        |                             |                                        | 0x00018            | 01 02 03 04 05 06 03 04         |                                           |
|                        |                             |                                        | 0x00020            | 01 02 03 04 05 06 FF FF         | 00                                        |
|                        |                             |                                        | 0x00028            | FF FF FF FF FF FF FF FF         | 0000000                                   |
|                        |                             |                                        | 0x00030            | FF FF FF FF FF FF FF FF         | 0000000                                   |
|                        |                             |                                        | 0x00038            | FF FF FF FF FF FF FF            |                                           |
|                        |                             |                                        | 0x00040            | 01 02 03 04 05 06 FF FF         |                                           |
| a                      |                             |                                        |                    | Connect                         | ad 32KB Bum                               |
| ACTION 014             | -03-05 14:30:151 Please     | press the reset bu                     | tton of the device | e (application will wait for 15 | 000 msecs before timeout)                 |
| [INFO @14              | -03-05 14:30:17] Success    | fully downloaded f                     | irmware file to D  | A14580.                         |                                           |
| [INFO @14              | -03-05 14:30:18] Started    | i reading 32768 byt                    | es from memory.    |                                 |                                           |
| [INFO @14              | -03-05 14:30:19] Connect    | ion to COM7 port h                     | as successfully of | pened.                          | -                                         |
| [INFO 014<br>[INFO 014 | -03-05 14:30:28] Reading    | nas iinisned. Kea<br>records have been | removed from hex : | file test? hey                  |                                           |
| INFO 014               | -03-05 14:30:411 Read 6     | bytes from file te                     | st2.hex.           | LILC OCOULTICAT                 |                                           |
|                        |                             | •                                      |                    |                                 | -                                         |
|                        |                             |                                        |                    |                                 |                                           |

The user can select a .hex or binary image file in order to burn it to the EEPROM Memory. The following actions are available:

- **Connect**: Special firmware is downloaded to the chip to allow the user interact with the EEPROM memory. This is a mandatory step before enabling the other actions. Please note that this firmware is different from the firmware downloaded when pressing the 'Connect' button on the OTP Image tab. If a 'CRC does not match' shows up, please press the 'Connect' button again and then the hardware reset button on the board to restart the download process.
- **Read 32KB**: The EEPROM memory is always read in 32KByte blocks starting from the specified offset. This offset cannot be greater than the maximum EEPROM Memory size. Since the application does not know the EEPROM memory size, the user can specify it by filling the 'EEPROM Memory size (HEX, in bytes)' field. If the user does not know the size of the EEPROM memory, a default value of 128KB is used.
- **Burn**: When trying to burn data at offset *0x00000* of the EEPROM Memory, user is presented with the option to make it bootable. When the *bootable* option is selected, a special header is added before the data and the data is written starting from address *0x00020*.

The following memory types are currently supported:

• I2C EEPROM M24M01-R

More information is given in document UM-B-005, Dialog Semiconductor. If someone wants to support other EEPROM flash types, he/she has to modify the flash programmer application included in DA14580 SDK (tools-flash\_programmer) and replace flash\_programmer.bin file in folder %SMARTSNIPPETS\_WORK%resources.

## **11 Proprietary Header Programmer**

Proprietary Header Programmer is used for burning custom header or NVDS to the DA14580 EEPROM or SPI Flash Memory.

| Proprietary Header Programmer X                           |               |                              |                           |                            |                    |  |  |
|-----------------------------------------------------------|---------------|------------------------------|---------------------------|----------------------------|--------------------|--|--|
| Memory offset (HEX): 200                                  |               |                              |                           |                            |                    |  |  |
|                                                           |               |                              |                           |                            |                    |  |  |
| File: C:\Users\artpap\Desktop\ProductHeader_583.bt Browse |               |                              |                           |                            |                    |  |  |
| Memory Type: O EEPROM 💿 SPI Flash                         |               |                              |                           |                            |                    |  |  |
| Memory Type.                                              | J             | 0                            |                           |                            |                    |  |  |
| Address                                                   | Size (bytes)  | Туре                         | Parameter                 | Description                | Value              |  |  |
| 0x00200                                                   | 2             | String                       | Signature                 | Product Header Signatu     | 0000               |  |  |
| 0x00202                                                   | 2             | String                       | Version                   | Product Header Version     | 0200               |  |  |
| 0x00204                                                   | 4             | Integer                      | Offset1                   | Offset Image1 (valid o     | 0012FFFF           |  |  |
| 0x00208                                                   | 4             | Integer                      | Offset2                   | Offset Image2 (valid o     | FFF7FFFF           |  |  |
| 0x0020C                                                   | 6             | String                       | DBAddress                 | Device Address             | FFFFFFFFFFF        |  |  |
|                                                           |               | Connect                      | Read Burn Upo             | tate Import Expor          | t                  |  |  |
| Log                                                       |               |                              |                           |                            |                    |  |  |
| LINIO                                                     | ers 05 05 rs. | zz.soj comice                | cion co como pore nas se  | recessivity openea.        |                    |  |  |
| [INFO                                                     | @15-05-05 19: | 22:50] Succes                | sfully disconnected from  | port COM13.                |                    |  |  |
| [INFO                                                     | 015-05-05 19: | 22:50] Readin                | g has finished. Read 18 g | ytes.                      | b                  |  |  |
| LINIU<br>bas been                                         | 015-05-05 19: | 23:19] filmwa<br>downloading | re file c:\users\arupap\a | MartShippets/resources/iid | ash_programmer.bin |  |  |
| [INFO                                                     | A15-05-05 19: | 23:191 Connec                | tion to COM13 port has su | accessfully opened.        |                    |  |  |
| INFO                                                      | @15-05-05 19: | 23:19] Starte                | d download procedure      |                            |                    |  |  |
| [ACTION                                                   | @15-05-05 19: | 23:20] Please                | press the hardware reset  | button on the board to st  | tart the download  |  |  |
| process.                                                  |               | -                            | -                         |                            |                    |  |  |
| [INFO                                                     | @15-05-05 19: | 23:21] Reset                 | detected                  |                            |                    |  |  |
| [INFO                                                     | @15-05-05 19: | 23:22] Succes                | sfully disconnected from  | port COM13.                |                    |  |  |
| [INFO                                                     | @15-05-05 19: | 23:22] Connec                | tion to COM13 port has su | accessfully opened.        |                    |  |  |
| [INFO                                                     | 015-05-05 19: | 23:22] Succes                | sfully disconnected from  | port COM13.                |                    |  |  |
| [INFO                                                     | 015-05-05 19: | 23:22] Succes                | stully downloaded firmway | te file to the board.      |                    |  |  |
|                                                           |               |                              |                           |                            |                    |  |  |

The user first has to select the header model file. This is a txt file of the following format: <number of bytes> \t <Parameter\_type> \t <Parameter name> \t <Parameter description>, where parameter type is "String" or "Integer" e.g:

```
    String Signature Product Header Signature(7052)
    String Version Product Header Version
    Integer Offset1 Offset Image1 (valid only in dual image bootloader)
    Integer Offset2 Offset Image2 (valid only in dual image bootloader)
    String DBAddress Device Address
```

String parameters are patched with leading zeros, if their size is smaller than the number of bytes indicated by the 2nd column of the table. Intger parameters are patched with trailing zeros.

The selected model file and offset are saved to the project.sms file. The user can store a different model file and offset per memory type. Once a valid connection has been established and a valid model file has been loaded, the user will also be able to read / burn from / to the selected memory.

- **Connect**: Special firmware is downloaded to the chip to allow the user interact with the selected memory. This is a mandatory step before enabling the other actions.
- **Read**: The sum of bytes mentioned at the 'Size (bytes)' column of the table are read from the selected memory, starting from the specified offset. This offset cannot be greater than the maximum EEPROM/SPI Flash Memory size.
- **Burn**: When trying to burn data at offset 0x00000 of the EEPROM/SPI Flash Memory, user is presented with the option to make it bootable. When the *bootable* option is selected, a special header is added before the data and the data is written starting from address 0x00020 for EEPROM and 0x00008 for SPI Flash.
- **Update**: *Update* button is used in order to update an SPI Flash sector with input data provided by the user. The following actions are performed when this button is pressed:
- 1. The contents of the SPI Flash sector containing the input offset are read and stored in byte array in RAM. Each sector's size is 4KB (4096 bytes).

- 2. Bytes starting at input offset inside the sector contents byte array are replaced with the byte array created by parsing the value columns of the table.
- 3. The byte array representing the updated sector data is burned at SPI Flash Memory at the sector starting address.
- **Import**: The user can import the data to burn to the selected memory by pressing the 'Import' button. The user is advised to import a file that has been exported using the *Export* button of the Memory Header/NVDS Programmer tool. When a .hex or .ihex file is imported, it is checked that the total number of parameters and the number of bytes per parameter match the custom model that has been loaded. If they do not match, the user can not import the selected file. When a .bin file is imported, if the size of the file in bytes exceeds the sum of the bytes of the custom model, the extra bytes are ignored. When the size of the file is smaller than the expected number of bytes, according to the loaded custom model, bytes with the default value 0x00 are added to the end of the file bytes.
- Export: The user can export the bytes shown at the *Value* column to a .bin,.ihex or .hex file.

## 12 OTA Services (over the air services)

The user can select between two over the air services: SPOTA (Software Patch Over The Air) and SUOTA (Software Update Over The Air). By default SUOTA is selected.

### 12.1 Software patch over the air (SPOTA)

Software patch over the air (SPOTA) service exposes a control point to allow a peer device initiate software patching over the air. The DA14580 is capable of executing SW patches that vary regarding the target device to be amended as well as the level of changes to be implemented. A patch can just change a single SW variable value in the code which resides in the SRAM. It can also change an instruction or data value read from the ROM used for the protocol realization. Furthermore, a patch can generate an exception and guide the Program Counter to a new function bypassing the existing one.

SPOTA defines 2 roles:

- 1. The "SPOTA Initiator" is the endpoint which transmits the patch payload
- 2. The "SPOTA Receiver" is the endpoint which receives and applies the patch payload

Patching code is sent by the Initiator using the Bluetooth Smart link. Receiver stores the patch into the internal RAM or an external non-volatile memory and then applies the patch. SPOTA is instantiated as a Primary Service. There is only one instance of this service on a device.

```
🎽 SPOTA - Linked 🗙
                                                                                                     Ð
  Please select Over The Air Service:
   SUOTA
   SPOTA
  Establish Connection using DA14580-01
  Port:
           COM31
                                   ۷
                                                  Connect
                                                                    Disconnect
                                         R
                                   v
                                                Establish Link
                                                                   Terminate Link
 Devices: 78:56:34:12:CD:AB, Public
                                         Download
  File:
               pap\Desktop\patch.bin
                                       Browse
  Memory Type:
                SYSTEM RAM
                                v
                                           Download Patch
 Log
                                                                                                   A
             @14-07-16 17:02:16] Loading firmware, please wait...
    [INFO
    [INFO
             @14-07-16 17:02:20] Firmware loaded successfully.
             @14-07-16 17:02:20] Connecting to COM31
    [ INFO
    [INFO
             @14-07-16 17:02:21] COM31 successfully opened.
             @14-07-16 17:02:21] Scanning for devices...
    [INFO
             @14-07-16 17:02:28] Scanning for devices...
    [INFO
    [INFO
             @14-07-16 17:02:36] Scanning for devices...
             @14-07-16 17:02:37]
                                 Found device with address 78:56:34:12:CD:AB, Public
    [INFO
    [INFO
             @14-07-16 17:02:44] Scanning completed.
    [INFO
             @14-07-16 17:02:50] Establishing Link with target device..
    [INFO
             @14-07-16 17:02:50] Link with target device has been established.
    [INFO
             @14-07-16 17:02:51] Characteristics discovery started.
    [INFO
             @14-07-16 17:02:54] Characteristics discovery finished.
             @14-07-16 17:03:01] Patch download started...
    [ INFO
             @14-07-16 17:03:02] Patch Memory Info:
    [INFO
                         Number of patches = 3
                         Size of patches = 11 words (44 bytes)
    [INFO
             @14-07-16 17:03:04] Patch Memory Info:
                         Number of patches = 6
                         Size of patches = 22 words (88 bytes)
    [INFO
             @14-07-16 17:03:04] Patch download completed.
                                                                                                  v
```

#### Link Establishment and Termination

Before being able to download a software patch to the DA14580, we have to establish a link with it via the Bluetooth Smart link. First we have to connect to a DA14580-01 Bluetooth dongle, by selecting the serial port that the dongle is connected to and pressing the **Connect** button. The appropriate firmware is downloaded to the Bluetooth Smart link and a scan is performed in order to detect available bluetooth devices. If the appropriate firmware has been downloaded to the DA14580 and the device is advertising its bluetooth address, it will be detected by the Bluetooth Smart link. As we can see in the previous image, the device with bluetooth address 78:56:34:12:CD:AB has been detected and has been added to the list of available devices. The user can use the two  $\Im$  icons in order to refhresh the respective drop down list. In order to connect or establish a link with the DA14580 device, the user has to select the correct bluetooth address from the drop down list and press the

**Establish Link** button. After a successfull link establishment, it is checked whether the target device supports the spota service or not. If it is not supported, the message *Peer device does not support the SPOTA service* will be shown at the log and the user will not be able to continue with the patch download.

If at any point, user wants to terminate an established link between the dongle and the DK, **Terminate Link** button can be pressed.

#### **Patch Download**

The user first selects the file that contains the patch to be applied. Then the memory that the patch will be applied to has to be selected. The available options are:

- 1. SYSTEM RAM
- 2. RETENTION RAM
- 3. SPI (Flash memory)
- 4. I2C (EEPROM memory)

Depending on the memory type, the user may need to provide the memory base address and the GPIO mapping. If SYSTEM RAM or RETENTION RAM are selected, no extra fields have to be specified and the user can press the **Download Patch** button. In case SPI is selected, the user has to specify the base memory address and the 4 GPIOs. Finally, if I2C is selected, the user has to specify the base memory address, the I2C device address and 2 GPIOs. The maximum trander untit (MTU) over the Bluetooth Smart Link is 20 bytes, so the patch file is divided and transmitted in packets of size 20 bytes (maximum). If the patch has been successfully downloaded, the number of patches in memory increases, as indicated in the following image:

```
Log
  [INFO
            @14-03-05 17:00:25] Loading firmware, please wait...
                                                                                             .
  [INFO
            @14-03-05 17:00:34] Firmware loaded successfully.
  INFO
            @14-03-05 17:00:34] Connecting to COM22
  [INFO
            @14-03-05 17:00:34] COM22 successfully opened.
  [INFO
            @14-03-05 17:00:34] Scanning for devices...
           @14-03-05 17:00:42] Scanning for devices...
@14-03-05 17:00:47] Found device with address 11:89:55:45:ED:ED, Public
  [INFO
  INFO
           @14-03-05 17:00:50] Scanning completed.
  [INFO
  [INFO
            @14-03-05 17:51:29] Establishing Link with target device ...
            @14-03-05 17:51:29] Link with target device has been established.
  [INFO
            @14-03-05 17:51:47] Patch Memory Info:
  [INFO
                        Number of patches = 0
                        Size of patches = 0 words (0 bytes)
            @14-03-05 17:51:50] Patch Memory Info:
  [INFO
                        Number of patches = 3
                        Size of patches = 11 words (44 bytes)
  [INFO
            @14-03-05 17:51:50] Patch download completed.
                                                                                             ¥
```

### 12.2 Software update over the air (SUOTA)

Similarly to SPOTA, SUOTA refers to a software update that is distributed over Bluetooth Smart link. This functionality can be achieved by using the SUOTA service, which is based on the SPOTA service that has been already described. SUOTA also defines two roles:

- 1. The "SUOTA Initiator" that transmits the new software image
- 2. The "SUOTA Receiver" that is responsible for:
- 3. Receiving a new software image that is sent by the Initiator over the Bluetooth Smart link.

- 4. Validating the new image and send informative status updates to the Initiator.
- 5. Storing the new image into an external non-volatile memory (FLASH/EEPROM device)
- 6. Configuring the bootloader to run the new image.

| O SPO                                                                                                  | TA<br>TA                                                                                                    |                                                                                                    |                                                                                                    |                                                                                                    |                                                            |                                                |                             |       |   |  |
|----------------------------------------------------------------------------------------------------|----------------------------------------------------------------------------------------------------|----------------------------------------------------------------------------------------------------|----------------------------------------------------------------------------------------------------|----------------------------------------------------------------------------------------------------|------------------------------------------------------------|------------------------------------------------|-----------------------------|-------|---|--|
| Establish                                                                                              | Connection using DA                                                                                                    | 14580-01                                                                                                    |                                                                                                    |                                                                                                    |                                                            |                                                |                             |       |   |  |
| Port:                                                                                                  | COM31                                                                                                    |                                                                                                    | 3                                                                                                    | Connect                                                                                                    |                                                            | Disco                                          | onnect                      |       |   |  |
| Devices:                                                                                               | 78:56:34:12:CD:AB,                                                                                                    | Public 🔽 😭                                                                                                    |                                                                                                    | Establish Link                                                                                                    |                                                            | Termin                                         | ate Link                    |       |   |  |
| Downloa                                                                                                | 1                                                                                                    |                                                                                                    |                                                                                                    |                                                                                                    |                                                            |                                                |                             |       |   |  |
| File:                                                                                                  |                                                                                                    |                                                                                                    |                                                                                                    |                                                                                                    | Bro                                                        | wse                                            |                             |       |   |  |
| Memory T                                                                                               | /pe:                                                                                                    | 12C                                                                                                    |                                                                                                    | •                                                                                                    |                                                            |                                                |                             |       |   |  |
| Image Ba                                                                                               | nk:                                                                                                    |                                                                                                    |                                                                                                    |                                                                                                    |                                                            |                                                |                             |       |   |  |
| I2C Devic                                                                                              | e Address (HEX):                                                                                                    | 50                                                                                                    |                                                                                                    |                                                                                                    |                                                            |                                                |                             |       |   |  |
| Block size                                                                                             | (bytes):                                                                                                    | 240                                                                                                    |                                                                                                    |                                                                                                    |                                                            |                                                |                             |       |   |  |
| GPIOs:                                                                                                 | s                                                                                                    | CL: P0_0 🔻                                                                                                    | SDA:                                                                                                    | P0_0 V                                                                                                    |                                                            |                                                |                             |       |   |  |
|                                                                                                    |                                                                                                    |                                                                                                    | D                                                                                                    | and Firmware                                                                                                    |                                                            |                                                |                             |       |   |  |
|                                                                                                    |                                                                                                    |                                                                                                    |                                                                                                    |                                                                                                    |                                                            |                                                |                             |       |   |  |
|                                                                                                    |                                                                                                    |                                                                                                    | Downic                                                                                                    | Jaurinnware                                                                                                    |                                                            |                                                |                             |       | ] |  |
| Log                                                                                                    |                                                                                                    |                                                                                                    | Downic                                                                                                    |                                                                                                    |                                                            |                                                |                             |       |   |  |
| Log                                                                                                    | <u>@14-07-16_17:0</u>                                                                                                    | 4:30] Firmware                                                                                                    | e load                                                                                                    | led successfu                                                                                                    | 11y.                                                       |                                                |                             |       |   |  |
| Log<br>[INFO<br>[INFO<br>[INFO                                                                         | 014-07-16 17:0<br>014-07-16 17:0<br>014-07-16 17:0                                                                                                    | 04:30] Firmware<br>14:30] Connect:<br>14:31] COM31 st                                                                                                    | e load                                                                                                    | led successfu<br>> COM31<br>ifully opened                                                                                                    | 11y.                                                       |                                                |                             |       |   |  |
| Log<br>[INFO<br>[INFO<br>[INFO<br>[INFO                                                                | @14-07-16 17::<br>@14-07-16 17::<br>@14-07-16 17::<br>@14-07-16 17::                                                                                                    | 4:30] Firmward<br>4:30] Connect:<br>4:31] COM31 st<br>4:31] Scanning                                                                                                    | e load<br>ing to<br>iccess<br>for                                                                          | ied successfu<br>) COM31<br>(fully opened<br>devices                                                                                                    | 11y.                                                       |                                                |                             |       |   |  |
| Log<br>[INFO<br>[INFO<br>[INFO<br>[INFO<br>[INFO                                                       | @14-07-16 17:0<br>@14-07-16 17:0<br>@14-07-16 17:0<br>@14-07-16 17:0<br>@14-07-16 17:0<br>@14-07-16 17:0                                                                                                    | 4:30] Firmward<br>4:30] Connect:<br>4:31] COM31 st<br>4:31] Scanning<br>4:31] Found de<br>4:39] Scanning                                                                                                    | e load<br>ing to<br>iccess<br>j for<br>evice                                                               | <pre>led successfu &gt; COM31 fully opened devices with address leted</pre>                                                                                         | 11y.<br>1.                                                 | 6:34:12                                        | 2:CD:AB, F                  | ublic |   |  |
| Log<br>[INFO<br>[INFO<br>[INFO<br>[INFO<br>[INFO                                                       | 014-07-16 17:0<br>014-07-16 17:0<br>014-07-16 17:0<br>014-07-16 17:0<br>014-07-16 17:0<br>014-07-16 17:0                                                                                                    | 04:30] Firmwar<br>04:30] Connect:<br>04:31] COM31 st<br>04:31] Scanning<br>04:31] Found de<br>04:39] Scanning                                                                                                    | e load<br>ing to<br>iccess<br>g for<br>evice f<br>g comp                                                   | <pre>led successfu &gt; COM31 ifully opened devices with address &gt;leted.</pre>                                                                                   | 11y.<br>1.<br>178:50                                       | 6:34:12                                        | 2:CD:AB, F                  | ublic |   |  |
| Log<br>[INFO<br>[INFO<br>[INFO<br>[INFO<br>[INFO<br>[INFO                                              | 014-07-16 17:0<br>014-07-16 17:0<br>014-07-16 17:0<br>014-07-16 17:0<br>014-07-16 17:0<br>014-07-16 17:0<br>014-07-16 17:0                                                                                                    | 04:30] Firmware<br>04:30] Connect:<br>14:31] COM31 st<br>14:31] Scanning<br>04:31] Found de<br>14:39] Scanning<br>04:39] Establis                                                                                                    | e load<br>ing to<br>iccess<br>g for<br>evice f<br>g comp<br>shing                                          | led successfu<br>) COM31<br>ifully opened<br>devices<br>with address<br>with address<br>with ta                                                                     | 11y.<br>1.<br>78:50                                        | 6:34:12<br>device.                             | 2:CD:AB, F                  | ublic |   |  |
| Log<br>[INF0<br>[INF0<br>[INF0<br>[INF0<br>[INF0<br>[INF0<br>[INF0]                                    | @14-07-16 17:0<br>@14-07-16 17:0<br>@14-07-16 17:0<br>@14-07-16 17:0<br>@14-07-16 17:0<br>@14-07-16 17:0<br>@14-07-16 17:0<br>@14-07-16 17:0<br>@14-07-16 17:0                                                                                                    | 04:30] Firmware<br>04:30] Connect:<br>04:31] COM31 st<br>04:31] Scanning<br>04:39] Scanning<br>04:39] Establi:<br>04:40] Link wit<br>04:40] Charact                                                                                                    | e load<br>ing to<br>iccess<br>g for<br>evice y<br>comp<br>shing :<br>th tar                                | led successfu<br>COM31<br>fully opened<br>devices<br>with address<br>bleted.<br>Link with ta<br>rget device h<br>cs discovery                                       | llly.<br>78:50<br>rget (                                   | 6:34:12<br>device.<br>en esta                  | 2:CD:AB, F                  | ublic |   |  |
| Log<br>[INF0<br>[INF0<br>[INF0<br>[INF0<br>[INF0<br>[INF0<br>[INF0<br>[INF0                            | @14-07-16 17:0<br>@14-07-16 17:0<br>@14-07-16 17:0<br>@14-07-16 17:0<br>@14-07-16 17:0<br>@14-07-16 17:0<br>@14-07-16 17:0<br>@14-07-16 17:0<br>@14-07-16 17:0                                                                                                    | 04:30] Firmware<br>04:30] Connect:<br>04:31] COM31 au<br>04:31] Scanning<br>04:39] Scanning<br>04:39] Scanning<br>04:39] Establis<br>04:40] Characte<br>04:40] Characte                                                                                                    | e load<br>ing to<br>iccess<br>g for<br>evice y<br>comp<br>shing :<br>th tar<br>eristi<br>eristi            | led successfu<br>) COM31<br>ofully opened<br>devices<br>with address<br>oleted.<br>Link with ta<br>rget device h<br>.cs discovery<br>.cs discovery                  | lly.<br>1.<br>78:50<br>rget (<br>as bee<br>start<br>finis  | 6:34:12<br>device.<br>en esta<br>ted.<br>shed. | 2:CD:AB, F                  | ublic |   |  |
| Log<br>[INF0<br>[INF0<br>[INF0<br>[INF0<br>[INF0<br>[INF0<br>[INF0<br>[INF0<br>[INF0                   | @14-07-16 17:0<br>@14-07-16 17:0<br>@14-07-16 17:0<br>@14-07-16 17:0<br>@14-07-16 17:0<br>@14-07-16 17:0<br>@14-07-16 17:0<br>@14-07-16 17:0<br>@14-07-16 17:0<br>@14-07-16 17:0                                                                                                    | 04:30] Firmware<br>04:30] Connect:<br>04:31] COM31 at<br>04:31] Found de<br>04:39] Scanning<br>04:39] Establis<br>04:40] Link wit<br>04:40] Characte<br>04:40] Characte<br>05:01] Firmware                                                                                                | e load<br>ing to<br>incess<br>y for<br>vice y<br>y comp<br>shing :<br>th tar<br>eristi<br>eristi<br>e down | led successfu<br>) COM31<br>ofully opened<br>devices<br>with address<br>oleted.<br>Link with ta<br>reget device h<br>.cs discovery<br>.cs discovery<br>load started | lly.<br>78:50<br>rget c<br>as bee<br>start<br>finis        | 6:34:12<br>device.<br>en esta<br>ted.<br>shed. | 2:CD:AB, E<br><br>ablished. | ublic |   |  |
| Log<br>[INF0<br>[INF0<br>[INF0<br>[INF0<br>[INF0<br>[INF0<br>[INF0<br>[INF0<br>[INF0<br>[INF0<br>[INF0 | @14-07-16 17:0<br>@14-07-16 17:0<br>@14-07-16 17:0<br>@14-07-16 17:0<br>@14-07-16 17:0<br>@14-07-16 17:0<br>@14-07-16 17:0<br>@14-07-16 17:0<br>@14-07-16 17:0<br>@14-07-16 17:0<br>@14-07-16 17:0<br>@14-07-16 17:0<br>@14-07-16 17:0<br>@14-07-16 17:0<br>@14-07-16 17:0                                                                                           | 04:30] Firmware<br>04:30] Connect:<br>04:31] COM31 at<br>04:31] Scanning<br>04:39] Scanning<br>04:39] Establis<br>04:40] Link wit<br>04:40] Characte<br>04:40] Characte<br>04:40] Characte<br>05:01] Firmware<br>05:01] Memory 1<br>05:02                                                 | e load<br>ing to<br>incess<br>y for<br>y comp<br>shing :<br>th tar<br>eristi<br>eristi<br>e down           | led successfu<br>) COM31<br>ofully opened<br>devices<br>with address<br>oleted.<br>Link with ta<br>rget device h<br>.cs discovery<br>load started                   | llly.<br>1.<br>arget c<br>as bee<br>finis                  | 6:34:12<br>device.<br>en esta<br>ted.<br>shed. | 2:CD:AB, F                  | ublic |   |  |
| Log<br>[INF0<br>[INF0<br>[INF0<br>[INF0<br>[INF0<br>[INF0<br>[INF0<br>[INF0<br>[INF0<br>[INF0<br>[INF0 | @14-07-16 17:0<br>@14-07-16 17:0<br>@14-07-16 17:0 | 04:30] Firmware<br>04:30] Connect:<br>04:31] COM31 st<br>04:31] Found de<br>04:39] Establis<br>04:39] Establis<br>04:40] Link wit<br>04:40] Characte<br>04:40] Characte<br>05:01] Firmware<br>05:01] Memory 1<br>05:09] Memory 1<br>05:09] Memory 1<br>05:09] Memory 1<br>05:09] Memory 1 | e load<br>ing to<br>incess<br>y for<br>y comp<br>shing C<br>th tar<br>eristi<br>eristi<br>eristi<br>info:  | led successfu<br>ofully opened<br>devices<br>with address<br>oleted.<br>Link with ta<br>rget device h<br>.cs discovery<br>.cs discovery<br>lload started            | 111y.<br>1.<br>78:50<br>rget (<br>as bee<br>start<br>finis | 5:34:12<br>device<br>en esta<br>ted.<br>shed.  | 2:CD:AB, F                  | ublic |   |  |

Unlike SPOTA, SUOTA applies only to devices that have an external FLASH or EEPROM memory. Additionally, SUOTA transmits the image file in blocks. The user is able to specify the block size in bytes. Each block will in turn be divided in 20 byte packets, so the block size cannot be less than 20 bytes. Image bank field specifies where and which image file will be loaded. It accepts only 3 values: 0, 1 or 2

0: Update external memory with the oldest image. 1: Put image in bank no. 1, as specified in product header. 2: Put image in bank no. 2, as specified in product header.

After a successfull image update, suota receiver reboots the target device and the connection to it is lost. User has to download again the suota receiver firmware via the **Booter** tool, and press the **Connect** button at the OTA services tool in order to discover again the device. If the user tries to download the same firmware file twice, an error like the following will appear:

[ERROR @14-07-16 17:10:04] error: SPOTA\_SERV\_STATUS = 0x15 (SPOTAR\_SAME\_IMG\_ERR) after writing to SPOTA\_PATCH\_DATA

## 13 Data Rate Monitor

Data Rate Monitor is used in order to monitor the overall receive and transmit rate over bluetooth.

|                                                                                                    | Stop Da                                                                                                    | ata Rate Monitor                                                                                       |                                              |                    |                                                                                          |                                                                                                   |                                                                                                    |
|----------------------------------------------------------------------------------------------------|----------------------------------------------------------------------------------------------------|----------------------------------------------------------------------------------------------------|----------------------------------------------|--------------------|------------------------------------------------------------------------------------------|---------------------------------------------------------------------------------------------------|----------------------------------------------------------------------------------------------------|
| Central control                                                                                                    |                                                                                                    | Connection status                                                                                      | Test contr                                   | ol                 |                                                                                          |                                                                                                   |                                                                                                    |
| Scan I                                                                                                    | ist                                                                                                    | Device: FF:DF:FF:F7:7                                                                                  | 7E:FD St                                     | art Counter        |                                                                                          | Value                                                                                             |                                                                                                    |
|                                                                                                    |                                                                                                    | Stattus: Connected                                                                                     |                                              | Total TX p         | ackets                                                                                   | 131072                                                                                            |                                                                                                    |
| Scan                                                                                                    |                                                                                                    | Stattus. Connecteu                                                                                     | St                                           | op Total TX b      | ytes                                                                                     | 131072                                                                                            |                                                                                                    |
|                                                                                                    |                                                                                                    |                                                                                                    |                                              | Total Rx p         | ackets                                                                                   | 0                                                                                                 |                                                                                                    |
|                                                                                                    |                                                                                                    |                                                                                                    | Reset o                                      | ounters Total Rx b | ytes                                                                                     | 0<br>3735                                                                                         |                                                                                                    |
| Conn Intv (ms):                                                                                                    |                                                                                                    |                                                                                                    |                                              | Total pack         | et errors                                                                                |                                                                                                   |                                                                                                    |
|                                                                                                    |                                                                                                    |                                                                                                    | Clear                                        | Stats Tx Packet    | Rate (pkt/sec)                                                                           | 0.0000                                                                                            |                                                                                                    |
|                                                                                                    |                                                                                                    |                                                                                                    |                                              |                    | Dits/Sec)                                                                                | 0.0000                                                                                            |                                                                                                    |
| Connect                                                                                                    |                                                                                                    | Disconnect                                                                                             | Expor                                        | t Stats Rx Rate (k | hits/sec)                                                                                | 0.0000                                                                                            |                                                                                                    |
|                                                                                                    |                                                                                                    |                                                                                                    |                                              |                    | ,                                                                                        |                                                                                                   |                                                                                                    |
| These and the second                                                                                                    | Time Ones                                                                                                    | Dealer to To                                                                                           | Date of The                                  | Developing Dev     | Distance Div                                                                             |                                                                                                   |                                                                                                    |
| Timestamp<br>2014-07-17-11.07.00                                                                                                    | Time Span                                                                                                    | Packets Tx                                                                                             | Bytes Tx                                     | Packets Rx         | Bytes Rx                                                                                 | Er                                                                                                | rors<br>34                                                                                                    |
| Timestamp<br>2014-07-17 11:57:50<br>2014-07-17 11:57:57                                                                                                    | Time Span<br>502.5<br>502.5                                                                                                    | Packets Tx<br>0                                                                                        | Bytes Tx                                     | Packets Rx         | Bytes Rx<br>0                                                                            | 0<br>0                                                                                            | rors<br>34<br>41                                                                                                    |
| Timestamp<br>2014-07-17 11:57:50<br>2014-07-17 11:57:57<br>2014-07-17 11:57:57                                                                                                    | Time Span<br>502.5<br>502.5<br>502.5                                                                                                    | Packets Tx                                                                                             | Bytes Tx                                     | Packets Rx         | Bytes Rx<br>0<br>0                                                                       | 0<br>0                                                                                            | rors<br>34<br>41<br>42                                                                                                    |
| Timestamp<br>2014-07-17 11:57:50<br>2014-07-17 11:57:57<br>2014-07-17 11:57:57<br>2014-07-17 11:57:58<br>2014-07-17 11:57:58                                                                                                    | Time Span<br>502.5<br>502.5<br>502.5<br>502.5<br>502.5<br>502.5                                                                                                    | Packets Tx<br>0<br>0<br>0                                                                              | Bytes Tx                                     | Packets Rx         | Bytes Rx<br>0<br>0<br>0<br>0                                                             | 0<br>0<br>0                                                                                       | rors<br>34<br>41<br>42<br>38                                                                                                    |
| Timestamp<br>2014-07-17 11:57:57<br>2014-07-17 11:57:57<br>2014-07-17 11:57:57<br>2014-07-17 11:57:58<br>2014-07-17 11:57:58<br>2014-07 17 11:57:59                                                                                                    | Time Span<br>502.5<br>502.5<br>502.5<br>502.5<br>502.5<br>502.5<br>502.5                                                                                                    | Packets Tx 0 0 0 0 0 0 0 0 0 0 0 0 0 0 0 0 0 0 0                                                       | Bytes Tx                                     | Packets Rx         | Bytes Rx<br>0<br>0<br>0<br>0<br>0<br>0                                                   | 0<br>0<br>0<br>0<br>0                                                                             | rors<br>34<br>41<br>42<br>38<br>45                                                                                                    |
| Timestamp<br>2014-07-17 11:57:57<br>2014-07-17 11:57:57<br>2014-07-17 11:57:57<br>2014-07-17 11:57:58<br>2014-07-17 11:57:58<br>2014-07-17 11:57:59                                                                                                    | Time Span<br>502.5<br>502.5<br>502.5<br>502.5<br>502.5<br>502.5<br>502.5<br>502.5                                                                                                    | Packets Tx 0<br>0<br>0<br>0<br>0<br>0<br>0<br>0                                                        | Bytes Tx                                     | Packets Rx         | Bytes Rx<br>0<br>0<br>0<br>0<br>0<br>0<br>0<br>0<br>0<br>0                               | Er<br>0<br>0<br>0<br>0<br>0                                                                       | rors<br>34<br>41<br>42<br>38<br>45<br>44<br>41                                                                                                    |
| Timestamp<br>2014-07-17 11:57:57<br>2014-07-17 11:57:57<br>2014-07-17 11:57:58<br>2014-07-17 11:57:58<br>2014-07-17 11:57:58<br>2014-07-17 11:57:59<br>2014-07-17 11:58:00                                                                                                    | Time Span 502.5<br>502.5<br>502.5<br>502.5<br>502.5<br>502.5<br>502.5<br>502.5<br>502.5<br>502.5<br>502.5                                                                                                    | Packets Tx 0 0 0 0 0 0 0 0 0 0 0 0 0 0 0 0 0 0 0                                                       | Bytes Tx                                     | Packets Rx         | Bytes Rx<br>0<br>0<br>0<br>0<br>0<br>0<br>0<br>0<br>0<br>0<br>0                          | Er<br>0<br>0<br>0<br>0<br>0<br>0<br>0                                                             | rors<br>41<br>42<br>38<br>45<br>44<br>41<br>41                                                                                                    |
| Timestamp<br>2014-07-17 11:57:57<br>2014-07-17 11:57:57<br>2014-07-17 11:57:58<br>2014-07-17 11:57:58<br>2014-07-17 11:57:59<br>2014-07-17 11:57:59<br>2014-07-17 11:58:00<br>2014-07-17 11:58:00                                                                                                    | Time Span<br>502.5<br>502.5<br>502.5<br>502.5<br>502.5<br>502.5<br>502.5<br>502.5<br>502.5<br>502.5<br>502.5<br>502.5                                                                                                    | Packets Tx 0<br>0<br>0<br>0<br>0<br>0<br>0<br>0<br>0<br>0<br>0<br>0<br>0<br>0                          | Bytes Tx CC                                  | Packets Rx         | Bytes Rx                                                                                 | Er<br>0<br>0<br>0<br>0<br>0<br>0<br>0<br>0<br>0<br>0<br>0<br>0                                    | rors<br>41<br>42<br>38<br>45<br>45<br>44<br>41<br>41<br>47<br>36                                                                                                    |
| Timestamp<br>2014-07-17 11:57:57<br>2014-07-17 11:57:57<br>2014-07-17 11:57:58<br>2014-07-17 11:57:58<br>2014-07-17 11:57:59<br>2014-07-17 11:57:59<br>2014-07-17 11:58:00<br>2014-07-17 11:58:00<br>2014-07-17 11:58:01                                                                                                    | Time Span<br>502.5<br>502.5                                                                                                    | Packets Tx 0 0 0 0 0 0 0 0 0 0 0 0 0 0 0 0 0 0 0                                                       | Bytes Tx                                     | Packets Rx         | Bytes Rx                                                                                 | Er<br>0<br>0<br>0<br>0<br>0<br>0<br>0<br>0<br>0<br>0<br>0<br>0<br>0<br>0                          | rors 34<br>41<br>42<br>38<br>45<br>44<br>41<br>41<br>47<br>36<br>42<br>44                                                                                                    |
| Timestamp<br>2014-07-17 11:57:57<br>2014-07-17 11:57:57<br>2014-07-17 11:57:58<br>2014-07-17 11:57:58<br>2014-07-17 11:57:59<br>2014-07-17 11:57:59<br>2014-07-17 11:58:00<br>2014-07-17 11:58:01<br>2014-07-17 11:58:01<br>2014-07-17 11:58:01                                                                                                    | Time Span 502.5<br>502.5<br>502.5<br>502.5<br>502.5<br>502.5<br>502.5<br>502.5<br>502.5<br>502.5<br>502.5<br>502.5<br>502.5<br>502.5<br>502.5<br>502.5                                                                                                    | Packets Tx 0 0 0 0 0 0 0 0 0 0 0 0 0 0 0 0 0 0 0                                                       | Bytes Tx 00000000000000000000000000000000000 | Packets Rx         | Bytes Rx<br>0<br>0<br>0<br>0<br>0<br>0<br>0<br>0<br>0<br>0<br>0<br>0<br>0<br>0<br>0<br>0 | Er<br>0<br>0<br>0<br>0<br>0<br>0<br>0<br>0<br>0<br>0<br>0<br>0<br>0<br>0<br>0<br>0<br>0<br>0<br>0 | rors 34<br>41<br>42<br>38<br>45<br>44<br>41<br>41<br>47<br>36<br>42<br>41                                                                                                    |
| Timestamp<br>2014-07-17 11:57:57<br>2014-07-17 11:57:57<br>2014-07-17 11:57:58<br>2014-07-17 11:57:58<br>2014-07-17 11:57:59<br>2014-07-17 11:57:59<br>2014-07-17 11:58:00<br>2014-07-17 11:58:01<br>2014-07-17 11:58:01<br>2014-07-17 11:58:02                                                                                                    | Time Span 502.5<br>502.5<br>502.5<br>502.5<br>502.5<br>502.5<br>502.5<br>502.5<br>502.5<br>502.5<br>502.5<br>502.5<br>502.5<br>502.5<br>502.5                                                                                                    | Packets Tx 0 0 0 0 0 0 0 0 0 0 0 0 0 0 0 0 0 0 0                                                       | Bytes Tx 00000000000000000000000000000000000 | Packets Rx         | Bytes Rx                                                                                 | Er<br>0<br>0<br>0<br>0<br>0<br>0<br>0<br>0<br>0<br>0<br>0<br>0<br>0<br>0<br>0<br>0<br>0<br>0<br>0 | rors<br>34<br>41<br>42<br>38<br>45<br>44<br>41<br>41<br>47<br>36<br>42<br>41<br>39                                                                                                    |
| Timestamp<br>2014-07-17 11:57:57<br>2014-07-17 11:57:57<br>2014-07-17 11:57:57<br>2014-07-17 11:57:58<br>2014-07-17 11:57:59<br>2014-07-17 11:57:59<br>2014-07-17 11:58:00<br>2014-07-17 11:58:01<br>2014-07-17 11:58:01<br>2014-07-17 11:58:01<br>2014-07-17 11:58:02                                                                                                    | Time Span         502.5           502.5         502.5           502.5         502.5           502.5         502.5           502.5         502.5           502.5         502.5           502.5         502.5           502.5         502.5           502.5         502.5           502.5         502.5           502.5         502.5           502.5         502.5           502.5         502.5           502.5         502.5           502.5         502.5                                                                                                    | Packets Tx 0<br>0<br>0<br>0<br>0<br>0<br>0<br>0<br>0<br>0<br>0<br>0<br>0<br>0<br>0<br>0<br>0<br>0<br>0 | Bytes Tx 00000000000000000000000000000000000 | Packets Rx         | Bytes Rx                                                                                 | Er<br>0<br>0<br>0<br>0<br>0<br>0<br>0<br>0<br>0<br>0<br>0<br>0<br>0<br>0<br>0<br>0<br>0<br>0<br>0 | rors<br>34<br>41<br>42<br>38<br>45<br>44<br>41<br>41<br>36<br>42<br>41<br>39<br>42<br>41<br>39<br>42                                                                                                    |
| Timestamp<br>2014-07-17 11:57:57<br>2014-07-17 11:57:57<br>2014-07-17 11:57:58<br>2014-07-17 11:57:58<br>2014-07-17 11:57:59<br>2014-07-17 11:57:59<br>2014-07-17 11:58:00<br>2014-07-17 11:58:01<br>2014-07-17 11:58:01<br>2014-07-17 11:58:02<br>2014-07-17 11:58:02<br>2014-07-11 11:58:03                                                                                                    | Time Span<br>502.5<br>502.5<br>502.5<br>502.5<br>502.5<br>502.5<br>502.5<br>502.5<br>502.5<br>502.5<br>502.5<br>502.5<br>502.5<br>502.5<br>502.5<br>502.5<br>502.5                                                                                                    | Packets Tx 0 0 0 0 0 0 0 0 0 0 0 0 0 0 0 0 0 0 0                                                       | Bytes Tx 00000000000000000000000000000000000 | Packets Rx         | Bytes Rx 0 0 0 0 0 0 0 0 0 0 0 0 0 0 0 0 0 0 0                                           | Er<br>0<br>0<br>0<br>0<br>0<br>0<br>0<br>0<br>0<br>0<br>0<br>0<br>0<br>0<br>0<br>0<br>0<br>0<br>0 | rors<br>41<br>42<br>38<br>45<br>44<br>41<br>47<br>36<br>42<br>41<br>39<br>42<br>41<br>39<br>42<br>41<br>39<br>42<br>41<br>41<br>41<br>41<br>47<br>46<br>42<br>47<br>47<br>47<br>47<br>47<br>47<br>47<br>47<br>47<br>47                                           |
| Timestamp<br>2014-07-17 11:57:57<br>2014-07-17 11:57:57<br>2014-07-17 11:57:58<br>2014-07-17 11:57:58<br>2014-07-17 11:57:59<br>2014-07-17 11:57:59<br>2014-07-17 11:58:00<br>2014-07-17 11:58:01<br>2014-07-17 11:58:01<br>2014-07-17 11:58:02<br>2014-07-17 11:58:02<br>2014-07-17 11:58:03<br>2014-07-17 11:58:03<br>2014-07-17 11:58:03                                                                      | Time Span<br>502.5<br>502.5<br>502.5<br>502.5<br>502.5<br>502.5<br>502.5<br>502.5<br>502.5<br>502.5<br>502.5<br>502.5<br>502.5<br>502.5<br>502.5<br>502.5<br>502.5<br>502.5<br>502.5<br>502.5<br>502.5<br>502.5                                                                                                    | Packets Tx 0 0 0 0 0 0 0 0 0 0 0 0 0 0 0 0 0 0 0                                                       | Bytes Tx 00000000000000000000000000000000000 | Packets Rx         | Bytes Rx                                                                                 | Er<br>0<br>0<br>0<br>0<br>0<br>0<br>0<br>0<br>0<br>0<br>0<br>0<br>0<br>0<br>0<br>0<br>0<br>0<br>0 | rors<br>34<br>41<br>42<br>38<br>45<br>44<br>41<br>41<br>47<br>36<br>42<br>41<br>39<br>42<br>41<br>39<br>42<br>41<br>39<br>42<br>41<br>39<br>42<br>41<br>39<br>42<br>41<br>39<br>42<br>41<br>41<br>41<br>41<br>41<br>41<br>41<br>41<br>41<br>41<br>41<br>41<br>41 |
| Timestamp<br>2014-07-17 11:57:57<br>2014-07-17 11:57:57<br>2014-07-17 11:57:58<br>2014-07-17 11:57:58<br>2014-07-17 11:57:59<br>2014-07-17 11:57:59<br>2014-07-17 11:58:00<br>2014-07-17 11:58:01<br>2014-07-17 11:58:01<br>2014-07-17 11:58:02<br>2014-07-17 11:58:03<br>2014-07-17 11:58:03<br>2014-07-17 11:58:03<br>2014-07-17 11:58:04                                                                      | Time Span<br>502.5<br>502.5<br>50 | Packets Tx 0 0 0 0 0 0 0 0 0 0 0 0 0 0 0 0 0 0 0                                                       | Bytes Tx 00000000000000000000000000000000000 | Packets Rx         | Bytes Rx                                                                                 | Er<br>0<br>0<br>0<br>0<br>0<br>0<br>0<br>0<br>0<br>0<br>0<br>0<br>0<br>0<br>0<br>0<br>0<br>0<br>0 | rors<br>34<br>41<br>42<br>38<br>45<br>44<br>41<br>41<br>47<br>36<br>42<br>41<br>39<br>42<br>41<br>39<br>42<br>47<br>35<br>39                                                                                                    |
| Timestamp<br>2014-07-17 11:57:57<br>2014-07-17 11:57:57<br>2014-07-17 11:57:58<br>2014-07-17 11:57:58<br>2014-07-17 11:57:59<br>2014-07-17 11:57:59<br>2014-07-17 11:58:00<br>2014-07-17 11:58:01<br>2014-07-17 11:58:01<br>2014-07-17 11:58:02<br>2014-07-17 11:58:03<br>2014-07-17 11:58:03<br>2014-07-17 11:58:03<br>2014-07-17 11:58:03<br>2014-07-17 11:58:04<br>2014-07-17 11:58:04                        | Time Span<br>502.5<br>502.5                                                                                                    | Packets Tx 0 0 0 0 0 0 0 0 0 0 0 0 0 0 0 0 0 0 0                                                       | Bytes Tx 00000000000000000000000000000000000 | Packets Rx         | Bytes Rx                                                                                 | Er<br>0<br>0<br>0<br>0<br>0<br>0<br>0<br>0<br>0<br>0<br>0<br>0<br>0<br>0<br>0<br>0<br>0<br>0<br>0 | rors<br>41<br>42<br>38<br>45<br>44<br>41<br>47<br>36<br>42<br>41<br>47<br>36<br>42<br>41<br>47<br>36<br>42<br>41<br>39<br>42<br>41<br>39<br>42<br>41<br>41<br>41<br>41<br>41<br>41<br>41<br>41<br>41<br>41                                                       |
| Timestamp<br>2014-07-17 11:57:57<br>2014-07-17 11:57:57<br>2014-07-17 11:57:58<br>2014-07-17 11:57:58<br>2014-07-17 11:57:59<br>2014-07-17 11:57:59<br>2014-07-17 11:58:00<br>2014-07-17 11:58:01<br>2014-07-17 11:58:01<br>2014-07-17 11:58:03<br>2014-07-17 11:58:03<br>2014-07-17 11:58:03<br>2014-07-17 11:58:03<br>2014-07-17 11:58:04<br>2014-07-17 11:58:04<br>2014-07-17 11:58:04<br>2014-07-17 11:58:04 | Time Span<br>502.5<br>502.5                                                                                                    | Packets Tx 0 0 0 0 0 0 0 0 0 0 0 0 0 0 0 0 0 0 0                                                       | Bytes Tx 00000000000000000000000000000000000 | Packets Rx         | Bytes Rx                                                                                 | Er<br>0<br>0<br>0<br>0<br>0<br>0<br>0<br>0<br>0<br>0<br>0<br>0<br>0<br>0<br>0<br>0<br>0<br>0<br>0 | rors<br>34<br>41<br>42<br>38<br>45<br>44<br>41<br>41<br>47<br>36<br>42<br>41<br>39<br>42<br>41<br>39<br>42<br>41<br>39<br>42<br>47<br>45<br>39<br>94<br>5                                                                                                    |

In order to use the Max Data Rate monitor tool, the user needs two DA14580 DKs connected via usb and two SmartSnippets instances. The one DK will play the **Central** role and the other DK will play the **Peripheral** role. The central device can initiate a scan and send connect request to the peripheral device, while the periheral device can start advertising and accept incomming connection requests. Supposing we have two DKs, *DK\_central* and *DK\_peripheral*, and two SmartSnippets instances, *central\_app* and *peripheral\_app*, the following steps have to be followed:

#### 1. Firmware Download

- User starts SmartSnippets *peripheral\_app* and selects the ports/port in UART/SPI mode or UART mode that correspond to one of the DKs. From now on this will be referred as *DK\_peripheral*. Selects Max Data Rate Monitor tool and presses the Start Peripheral button. Follows the instructions at the log in order to download the firmware.
- User starts *central\_app* and selects the ports/port in UART/SPI mode or UART mode that correspond to the second DK, which will be *DK\_central*. Selects Max Data Rate Monitor tool and presses the Start Central button.

#### 2. Scan

• From *central\_app*, user presses the Scan button and waits for the discovered devices to be listed and for the scanning process to complete.

#### 3. Connect

- User enters connection interval in millisecond as a multiple of 1.25 at *central\_app* and presses the Connect button. If the connection to *DK\_peripheral* succeeds, connection status panel will be updated with the the respective information. Once connected, the stats table will be continiously updated with data, indicating the following:
  - Timestamp: Actual time when the packet was received
  - Time span: Duration of the connection event
  - Packets Tx: Transmitted packets
  - Bytes Tx: Trasnmitted bytes
  - Packets Rx: Received packets
  - Bytes Rx: Received bytes
  - Errors: Packet errors, inluding both packets that have been erroneously received and packets for which an acknowledgement has not been received.

Counters at Control Panel will also be updated while the two devices are connected. Note that most of the counter values and the values at the stats table are zero at this point.

#### 4. Start Transmission

• By pressing the Start Transmission button from *central\_app*, *DK\_central* starts sending packets to *DK\_peripheral*. Note that Packets Tx and Bytes Tx are now greater than zero at *central\_app* while Packets Rx and Bytes Rx are greater than zero at *peripheral\_app*. The opposite can be observed if the Start Transmission button is pressed from the *peripheral\_app*.

| Start Central Start I                                                                                                    | Peripheral Stop D | ata Rate Monitor                                                                                                    |                                                                                                    |                                                                                                    |                                                                                                    |                                                                                                    |                                                                                                    |
|----------------------------------------------------------------------------------------------------|-------------------|----------------------------------------------------------------------------------------------------|----------------------------------------------------------------------------------------------------|----------------------------------------------------------------------------------------------------|----------------------------------------------------------------------------------------------------|----------------------------------------------------------------------------------------------------|----------------------------------------------------------------------------------------------------|
| Central control                                                                                                    |                   | Connection status                                                                                                    | Test control                                                                                                    |                                                                                                    |                                                                                                    |                                                                                                    |                                                                                                    |
| Scan lis                                                                                                    | t                 | Device: 77:00:00:CA:EA:8                                                                                                    | 0 Star                                                                                                    | t Counter                                                                                                    | Value                                                                                                    |                                                                                                    |                                                                                                    |
| 77:00:0                                                                                                    | 00°C4°E4'80       | 0                                                                                                    |                                                                                                    | Total TX packets                                                                                                    | 68761                                                                                                    |                                                                                                    |                                                                                                    |
| Scon                                                                                                    | 0.0/12/00         | Stattus: Connected                                                                                                    | Stor                                                                                                    | Total TX bytes                                                                                                    | 130036                                                                                                    |                                                                                                    |                                                                                                    |
| Guan                                                                                                    |                   |                                                                                                    |                                                                                                    | Total Rx packets                                                                                                    | 2158                                                                                                    |                                                                                                    |                                                                                                    |
|                                                                                                    |                   |                                                                                                    | Reset cou                                                                                                    | unters Total Rx bytes                                                                                                    | 43160                                                                                                    |                                                                                                    |                                                                                                    |
| Conn Intv (ms):                                                                                                    |                   |                                                                                                    |                                                                                                    | Total packet error                                                                                                    | s 9432                                                                                                    |                                                                                                    |                                                                                                    |
|                                                                                                    |                   |                                                                                                    | Clear S                                                                                                    | tats Tx Packet Rate (p                                                                                                    | kt/sec) 43.7811                                                                                                    |                                                                                                    |                                                                                                    |
|                                                                                                    |                   |                                                                                                    |                                                                                                    | Tx Rate (kbits/see                                                                                                    | (10050                                                                                                    |                                                                                                    |                                                                                                    |
| Connect                                                                                                    |                   | Dissessed                                                                                                    | Export S                                                                                                    | Stats RX Packet Rate (p                                                                                                    | (k/sec) 43.7811                                                                                                    |                                                                                                    |                                                                                                    |
| Common                                                                                                    |                   | Disconnect                                                                                                    |                                                                                                    |                                                                                                    | 7.0050                                                                                                    |                                                                                                    |                                                                                                    |
|                                                                                                    |                   |                                                                                                    |                                                                                                    |                                                                                                    |                                                                                                    |                                                                                                    |                                                                                                    |
|                                                                                                    |                   |                                                                                                    |                                                                                                    |                                                                                                    |                                                                                                    |                                                                                                    |                                                                                                    |
| Stats                                                                                                    | T                 | Desireda De                                                                                                    | 2.4                                                                                                    |                                                                                                    |                                                                                                    | 24.0                                                                                                    | <b>F</b>                                                                                                    |
| 11mestamp<br>2014-07-17 12.11.39                                                                                                    | Time Span         | Packets IX                                                                                                    | Byte                                                                                                    | IS IX                                                                                                    | Packets RX                                                                                                    | Bytes RX                                                                                                    | Errors                                                                                                    |
| 2014-07-17 12:11:40                                                                                                    |                   |                                                                                                    |                                                                                                    |                                                                                                    |                                                                                                    |                                                                                                    |                                                                                                    |
| 2017 07 17 12.11.70                                                                                                    |                   | 502.5                                                                                                    | 33                                                                                                    | 660                                                                                                    | C                                                                                                    | 0                                                                                                    | 76                                                                                                    |
| 2014-07-17 12:11:40                                                                                                    |                   | 502.5<br>502.5                                                                                                    | 33<br>38                                                                                                    | 660<br>760                                                                                                    | C                                                                                                    | 0                                                                                                    | 76                                                                                                    |
| 2014-07-17 12:11:40<br>2014-07-17 12:11:41                                                                                                    |                   | 502.5<br>502.5<br>502.5                                                                                                    | 33<br>38<br>28                                                                                                    | 660<br>760<br>560                                                                                                    | 0<br>0<br>0                                                                                                    | 0                                                                                                    | 76<br>76<br>74                                                                                                    |
| 2014-07-17 12:11:40<br>2014-07-17 12:11:41<br>2014-07-17 12:11:41                                                                                                    |                   | 502.5<br>502.5<br>502.5<br>502.5<br>502.5                                                                                                    | 33<br>38<br>28<br>29                                                                                                 | 660<br>760<br>560<br>580                                                                                                    | 0<br>0<br>0<br>9                                                                                                    | 0<br>0<br>0<br>180                                                                                                    | 76<br>76<br>74<br>78                                                                                                    |
| 2014-07-17 12:11:40<br>2014-07-17 12:11:41<br>2014-07-17 12:11:41<br>2014-07-17 12:11:41<br>2014-07-17 12:11:42                                                                                                    |                   | 502.5<br>502.5<br>502.5<br>502.5<br>502.5<br>502.5                                                                                                    | 33<br>38<br>28<br>29<br>31                                                                                           | 660<br>760<br>560<br>580<br>620                                                                                                    | 0<br>0<br>0<br>9<br>31                                                                                                    | 0<br>0<br>0<br>180<br>620                                                                                                    | 76<br>76<br>74<br>78<br>84                                                                                                    |
| 2014-07-17 12:11:40<br>2014-07-17 12:11:41<br>2014-07-17 12:11:41<br>2014-07-17 12:11:41<br>2014-07-17 12:11:42<br>2014-07-17 12:11:42                                                                                                    |                   | 502.5<br>502.5<br>502.5<br>502.5<br>502.5<br>502.5<br>502.5                                                                                                    | 33<br>38<br>28<br>29<br>31<br>37                                                                                     | 660<br>760<br>560<br>580<br>620<br>740                                                                                                    | 0<br>0<br>9<br>31<br>37                                                                                                    | 0<br>0<br>180<br>620<br>740                                                                                                    | 76<br>76<br>74<br>78<br>84<br>77<br>77                                                                                                    |
| 2014-07-17 12:11:40<br>2014-07-17 12:11:41<br>2014-07-17 12:11:41<br>2014-07-17 12:11:42<br>2014-07-17 12:11:42<br>2014-07-17 12:11:42<br>2014-07-17 12:11:43                                                                                                    |                   | 502.5<br>502.5<br>502.5<br>502.5<br>502.5<br>502.5<br>502.5<br>502.5                                                                                                    | 33<br>38<br>28<br>29<br>31<br>37<br>21                                                                               | 660<br>760<br>580<br>620<br>740<br>420                                                                                                    | 0<br>0<br>9<br>31<br>37<br>21                                                                                                    | 0<br>0<br>180<br>620<br>740<br>420                                                                                                    | 76<br>76<br>74<br>78<br>84<br>77<br>77<br>76                                                                                                    |
| 2014-07-17 12:11:40<br>2014-07-17 12:11:41<br>2014-07-17 12:11:41<br>2014-07-17 12:11:42<br>2014-07-17 12:11:42<br>2014-07-17 12:11:43<br>2014-07-17 12:11:43                                                                                                    |                   | 502.5<br>502.5<br>502.5<br>502.5<br>502.5<br>502.5<br>502.5<br>502.5<br>502.5                                                                                                    | 33<br>38<br>29<br>31<br>37<br>21<br>30                                                                               | 660<br>760<br>580<br>620<br>740<br>420<br>600                                                                                                    | 0<br>0<br>33<br>37<br>21<br>30<br>30<br>30<br>30<br>30<br>30                                                                                                    | 0<br>0<br>180<br>620<br>740<br>420<br>600                                                                                                    | 76<br>76<br>74<br>78<br>84<br>77<br>76<br>81                                                                                                    |
| 2014-07-17 12:11:40<br>2014-07-17 12:11:41<br>2014-07-17 12:11:41<br>2014-07-17 12:11:42<br>2014-07-17 12:11:42<br>2014-07-17 12:11:43<br>2014-07-17 12:11:43<br>2014-07-17 12:11:44                                                                                                    |                   | 502.5<br>502.5<br>502.5<br>502.5<br>502.5<br>502.5<br>502.5<br>502.5<br>502.5<br>502.5<br>502.5                                                                                  | 33<br>38<br>28<br>29<br>31<br>37<br>21<br>30<br>25                                                                   | 660<br>760<br>580<br>620<br>740<br>420<br>600<br>500                                                                                                    | 0<br>0<br>9<br>33<br>37<br>21<br>30<br>25<br>25                                                                                                    | 0<br>0<br>180<br>740<br>740<br>600<br>500                                                                                                    | 76<br>76<br>74<br>78<br>84<br>77<br>76<br>81<br>77<br>76<br>81<br>79                                                                                                    |
| 2014-07-17 12:11:40<br>2014-07-17 12:11:41<br>2014-07-17 12:11:41<br>2014-07-17 12:11:42<br>2014-07-17 12:11:42<br>2014-07-17 12:11:42<br>2014-07-17 12:11:43<br>2014-07-17 12:11:44                                                                                                    |                   | 502.5<br>502.5<br>502.5<br>502.5<br>502.5<br>502.5<br>502.5<br>502.5<br>502.5<br>502.5<br>502.5<br>502.5                                                                         | 33<br>38<br>28<br>29<br>31<br>37<br>21<br>30<br>25<br>53                                                             | 660<br>760<br>560<br>620<br>740<br>420<br>600<br>500<br>1050                                                                                                    | 0<br>0<br>9<br>31<br>37<br>27<br>30<br>26<br>55<br>55                                                                                                    | 0<br>0<br>0<br>180<br>620<br>740<br>420<br>600<br>500<br>1060                                                                                                    | 76<br>76<br>74<br>84<br>84<br>77<br>76<br>81<br>81<br>79<br>77<br>77                                                                                                    |
| 2014-07-17 12:11:40<br>2014-07-17 12:11:41<br>2014-07-17 12:11:41<br>2014-07-17 12:11:42<br>2014-07-17 12:11:42<br>2014-07-17 12:11:43<br>2014-07-17 12:11:43<br>2014-07-17 12:11:44<br>2014-07-17 12:11:44                                                                                                    |                   | 502.5<br>502.5<br>502.5<br>502.5<br>502.5<br>502.5<br>502.5<br>502.5<br>502.5<br>502.5<br>502.5<br>502.5                                                                         | 33<br>38<br>28<br>29<br>31<br>37<br>21<br>30<br>25<br>53<br>40                                                       | 660<br>760<br>580<br>620<br>740<br>420<br>600<br>500<br>1060<br>800                                                                                                  | 0<br>0<br>9<br>337<br>21<br>30<br>25<br>53<br>44                                                                                                    | 0<br>0<br>0<br>180<br>620<br>740<br>420<br>600<br>500<br>1060<br>800<br>800                                                                                                    | 76<br>74<br>74<br>78<br>84<br>77<br>77<br>76<br>81<br>79<br>79<br>77<br>77<br>80<br>79<br>79<br>79<br>77<br>70<br>80<br>80<br>80<br>79<br>80<br>80<br>80<br>79<br>80<br>80<br>80<br>70<br>80<br>80<br>80<br>80<br>80<br>80<br>80<br>80<br>80<br>80<br>80<br>80<br>80                                                                                                    |
| 2014-07-17 12:11:40<br>2014-07-17 12:11:41<br>2014-07-17 12:11:41<br>2014-07-17 12:11:41<br>2014-07-17 12:11:42<br>2014-07-17 12:11:43<br>2014-07-17 12:11:43<br>2014-07-17 12:11:43<br>2014-07-17 12:11:44<br>2014-07-17 12:11:45                                                                                             |                   | 502.5<br>502.5<br>502.5<br>502.5<br>502.5<br>502.5<br>502.5<br>502.5<br>502.5<br>502.5<br>502.5<br>502.5<br>502.5                                                                | 33<br>38<br>29<br>31<br>37<br>21<br>30<br>25<br>53<br>40<br>28                                                       | 660<br>760<br>580<br>740<br>420<br>600<br>500<br>1060<br>800<br>500<br>500<br>500<br>500<br>500                                                                      | 0<br>0<br>9<br>31<br>2<br>1<br>2<br>3<br>0<br>2<br>5<br>5<br>5<br>5<br>5<br>2<br>2<br>2<br>2<br>2<br>2<br>2<br>2<br>2<br>2<br>2<br>2<br>2                                                                                                    | 0<br>0<br>0<br>180<br>620<br>740<br>420<br>600<br>500<br>500<br>500<br>500<br>500<br>500<br>500<br>500                                                                                    | 76<br>76<br>74<br>74<br>77<br>76<br>84<br>81<br>77<br>76<br>79<br>77<br>77<br>80<br>79<br>77<br>77<br>77<br>77<br>77<br>77<br>77<br>77                                                                                                    |
| 2014-07-17 12:11:40<br>2014-07-17 12:11:41<br>2014-07-17 12:11:41<br>2014-07-17 12:11:42<br>2014-07-17 12:11:42<br>2014-07-17 12:11:43<br>2014-07-17 12:11:43<br>2014-07-17 12:11:44<br>2014-07-17 12:11:45<br>2014-07-17 12:11:45                                                                                             |                   | 502.5<br>502.5<br>502.5<br>502.5<br>502.5<br>502.5<br>502.5<br>502.5<br>502.5<br>502.5<br>502.5<br>502.5<br>502.5<br>502.5<br>502.5                                              | 33<br>38<br>28<br>29<br>31<br>37<br>21<br>30<br>25<br>53<br>40<br>28<br>23                                           | 660<br>760<br>580<br>620<br>740<br>800<br>500<br>500<br>1060<br>800<br>560<br>8460                                                                                   | 0<br>0<br>3<br>3<br>3<br>3<br>3<br>3<br>3<br>3<br>3<br>2<br>5<br>5<br>5<br>5<br>5<br>5<br>5<br>2<br>5<br>2                                                                                                    | 0<br>0<br>0<br>180<br>620<br>740<br>423<br>600<br>500<br>1060<br>800<br>800<br>800<br>800<br>800<br>800<br>800<br>800<br>800                                                              | 76<br>76<br>74<br>74<br>84<br>77<br>76<br>81<br>79<br>77<br>80<br>77<br>77<br>80<br>79<br>77<br>77                                                                                                    |
| 2014-07-17 12:11:40<br>2014-07-17 12:11:41<br>2014-07-17 12:11:41<br>2014-07-17 12:11:41<br>2014-07-17 12:11:42<br>2014-07-17 12:11:42<br>2014-07-17 12:11:43<br>2014-07-17 12:11:44<br>2014-07-17 12:11:45<br>2014-07-17 12:11:45                                                                                             |                   | 502.5<br>502.5<br>502.5<br>502.5<br>502.5<br>502.5<br>502.5<br>502.5<br>502.5<br>502.5<br>502.5<br>502.5<br>502.5<br>502.5<br>502.5<br>502.5<br>502.5                            | 33<br>38<br>28<br>29<br>31<br>37<br>21<br>30<br>25<br>53<br>40<br>28<br>23<br>34                                     | 660<br>760<br>580<br>620<br>740<br>600<br>500<br>1060<br>800<br>560<br>460<br>680                                                                                    | 0<br>0<br>9<br>31<br>37<br>21<br>30<br>22<br>53<br>40<br>28<br>28<br>23<br>23<br>23<br>23<br>23<br>23<br>23<br>23<br>23<br>23<br>23<br>23<br>23                                                                                                    | 0<br>0<br>0<br>180<br>620<br>740<br>420<br>600<br>500<br>500<br>560<br>560<br>560<br>560<br>560<br>560<br>56                                                                              | 76<br>76<br>74<br>84<br>77<br>76<br>81<br>99<br>79<br>77<br>80<br>79<br>77<br>80<br>79<br>77<br>80<br>83<br>79<br>77<br>83<br>83<br>83<br>83<br>83<br>83<br>83<br>83<br>83<br>83<br>83<br>83<br>83                                                                                                    |
| 2014-07-17 12 1140<br>2014-07-17 12 1141<br>2014-07-17 12 1141<br>2014-07-17 12 1141<br>2014-07-17 12 1142<br>2014-07-17 12 1142<br>2014-07-17 12 1142<br>2014-07-17 12 1143<br>2014-07-17 12 1144<br>2014-07-17 12 1145<br>2014-07-17 12 1146<br>2014-07-17 12 1146                                                           |                   | 502.5<br>502.5<br>502.5<br>502.5<br>502.5<br>502.5<br>502.5<br>502.5<br>502.5<br>502.5<br>502.5<br>502.5<br>502.5<br>502.5<br>502.5<br>502.5<br>502.5<br>502.5                   | 33<br>38<br>28<br>29<br>31<br>37<br>21<br>30<br>25<br>53<br>40<br>25<br>53<br>40<br>28<br>23<br>34<br>21             | 660<br>760<br>560<br>620<br>740<br>600<br>500<br>1060<br>800<br>560<br>460<br>680<br>680                                                                             | 0<br>0<br>9<br>3<br>3<br>3<br>3<br>3<br>3<br>2<br>2<br>2<br>2<br>2<br>5<br>3<br>4<br>0<br>2<br>2<br>2<br>2<br>3<br>4<br>3<br>4<br>2<br>2<br>2<br>2<br>2<br>2<br>2<br>2<br>2<br>2<br>2<br>2                                                                                                    | 0<br>0<br>0<br>180<br>620<br>740<br>423<br>600<br>1060<br>500<br>500<br>800<br>800<br>800<br>800<br>800<br>400<br>420                                                                     | 76<br>76<br>74<br>74<br>77<br>75<br>76<br>75<br>76<br>75<br>77<br>76<br>79<br>77<br>79<br>79<br>77<br>77<br>80<br>8<br>8<br>8<br>8<br>8<br>8                                                                                                    |
| 2014-07-17 12:11:40<br>2014-07-17 12:11:41<br>2014-07-17 12:11:41<br>2014-07-17 12:11:42<br>2014-07-17 12:11:42<br>2014-07-17 12:11:43<br>2014-07-17 12:11:43<br>2014-07-17 12:11:44<br>2014-07-17 12:11:45<br>2014-07-17 12:11:45<br>2014-07-17 12:11:45<br>2014-07-17 12:11:46<br>2014-07-17 12:11:47<br>2014-07-17 12:11:47 |                   | 502.5<br>502.5<br>502.5<br>502.5<br>502.5<br>502.5<br>502.5<br>502.5<br>502.5<br>502.5<br>502.5<br>502.5<br>502.5<br>502.5<br>502.5<br>502.5<br>502.5<br>502.5<br>502.5          | 33<br>38<br>28<br>29<br>31<br>37<br>21<br>30<br>25<br>53<br>40<br>28<br>23<br>34<br>21<br>27                         | 660<br>760<br>580<br>620<br>740<br>600<br>500<br>1060<br>800<br>560<br>460<br>680<br>480<br>680<br>420<br>540                                                        | 0<br>0<br>9<br>31<br>37<br>22<br>30<br>22<br>53<br>46<br>22<br>23<br>46<br>22<br>23<br>34<br>22<br>23<br>24<br>22<br>23<br>24<br>22<br>22<br>22<br>22<br>22<br>22<br>22<br>22<br>22<br>22<br>22<br>22                                                                                                    | 0<br>0<br>0<br>180<br>620<br>740<br>420<br>600<br>500<br>500<br>560<br>460<br>680<br>680<br>680<br>680<br>680<br>680<br>560<br>560<br>560<br>560<br>560<br>560<br>560<br>560<br>560<br>56 | 7 76<br>7 77<br>8 40<br>7 77<br>8 77<br>7 77<br>8 87<br>7 77<br>7 77<br>7 77<br>8 87<br>7 77<br>8 88<br>8 88<br>8<br>8<br>8<br>8<br>8<br>8<br>8<br>8<br>8<br>8<br>8<br>8<br>8<br>8<br>8<br>8<br>8<br>8<br>8 |
| 2014-07-17 12:1140<br>2014-07-17 12:1141<br>2014-07-17 12:1141<br>2014-07-17 12:1141<br>2014-07-17 12:1142<br>2014-07-17 12:1142<br>2014-07-17 12:1143<br>2014-07-17 12:1143<br>2014-07-17 12:1145<br>2014-07-17 12:1145<br>2014-07-17 12:1145<br>2014-07-17 12:1146<br>2014-07-17 12:1146                                     |                   | 502.5<br>502.5<br>502.5<br>502.5<br>502.5<br>502.5<br>502.5<br>502.5<br>502.5<br>502.5<br>502.5<br>502.5<br>502.5<br>502.5<br>502.5<br>502.5<br>502.5<br>502.5<br>502.5          | 33<br>38<br>28<br>29<br>31<br>37<br>21<br>30<br>25<br>53<br>40<br>28<br>23<br>34<br>23<br>34<br>21<br>27<br>31       | 660<br>760<br>560<br>620<br>740<br>420<br>600<br>500<br>1060<br>800<br>560<br>680<br>680<br>460<br>540<br>540                                                        | 0<br>0<br>9<br>3<br>3<br>3<br>3<br>3<br>3<br>2<br>2<br>2<br>2<br>5<br>3<br>4<br>0<br>2<br>2<br>3<br>4<br>4<br>2<br>2<br>3<br>4<br>2<br>2<br>3<br>3<br>3<br>3<br>3<br>3<br>3<br>3<br>3                                                                                                    | 0<br>0<br>0<br>180<br>620<br>740<br>423<br>600<br>1060<br>800<br>800<br>800<br>800<br>800<br>400<br>400<br>400<br>420<br>540<br>420<br>540<br>620                                         | 76<br>76<br>74<br>73<br>84<br>77<br>76<br>81<br>75<br>76<br>75<br>77<br>86<br>87<br>77<br>73<br>88<br>88<br>83<br>84<br>83<br>83<br>83                                                                                                    |
| 2014/07-71 72:11:40<br>2014/07-71 72:11:41<br>2014/07-71 72:11:41<br>2014/07-71 72:11:42<br>2014/07-71 72:11:42<br>2014/07-71 72:11:42<br>2014/07-71 72:11:43<br>2014/07-71 72:11:43<br>2014/07-71 72:11:45<br>2014/07-71 72:11:45<br>2014/07-71 72:11:46<br>2014/07-71 72:11:47<br>2014/07-71 72:11:47<br>2014/07-71 72:11:48 |                   | 502.5<br>502.5<br>502.5<br>502.5<br>502.5<br>502.5<br>502.5<br>502.5<br>502.5<br>502.5<br>502.5<br>502.5<br>502.5<br>502.5<br>502.5<br>502.5<br>502.5<br>502.5<br>502.5<br>502.5 | 33<br>38<br>28<br>29<br>31<br>37<br>21<br>30<br>25<br>53<br>40<br>28<br>23<br>34<br>23<br>34<br>21<br>27<br>31<br>29 | 660<br>760<br>580<br>742<br>600<br>1060<br>1060<br>800<br>500<br>460<br>460<br>460<br>460<br>460<br>560<br>560<br>560<br>560<br>560<br>560<br>560<br>560<br>560<br>5 | 0<br>0<br>0<br>3<br>3<br>3<br>3<br>3<br>3<br>3<br>3<br>3<br>5<br>5<br>5<br>5<br>5<br>2<br>2<br>2<br>3<br>4<br>4<br>5<br>2<br>2<br>3<br>4<br>4<br>2<br>2<br>3<br>3<br>3<br>3<br>3<br>3<br>3<br>2<br>1<br>2<br>2<br>3<br>3<br>3<br>3<br>3<br>3<br>5<br>5<br>5<br>5<br>5<br>5<br>5<br>5<br>5<br>5<br>5<br>5 | 0<br>0<br>0<br>180<br>620<br>740<br>420<br>600<br>500<br>500<br>500<br>500<br>500<br>500<br>500<br>500<br>600<br>800<br>600<br>500<br>500<br>500<br>500<br>500<br>500<br>500<br>500<br>5  | 76<br>76<br>74<br>74<br>78<br>84<br>77<br>76<br>81<br>79<br>77<br>80<br>80<br>77<br>80<br>80<br>77<br>80<br>83<br>83<br>83<br>83<br>84<br>83<br>83<br>84<br>74<br>73                                                                                                    |

#### 5. Stop Transmission

- This button stops the transmission from the one device to the other.
- 6. Disconnect
- By pressing the Disconnect button the connection betwwen the two devices closes.

#### 7. Stop Data Rate Monitor

• This button initially tries to close the connection betweeen the two devices, if not already closed via the Disconnect button. Then closes the port that listens for incomming messages from the other DK. This is necessary in order to use another tool with the same com port, like the Booter or the OTP Programmer.

User has the option to reset the counters of the aggregated statistics by pressing the Reset counters button. Moreover, stats table can be cleared by pressing the Clear Stats button. Finally, stats table data can be exported to csv format by pressing the Export Stats button.

## 14 Working with multiple tools

SmartSnippets framework has been designed to help user achieve maximum productivity by allowing multiple tools be displayed on the screen at the same time. When working with multiple tools, user can:

- 1. Modify the size of each tool frame
- 2. Determine the exact location of each tool frame, by dragging the tool frame titlebar and placing it at the upper, lower, left or right side of another tool frame
- 3. Stack and un-stack tool frames, by dragging the tool frame titlebar and placing it at the center of another tool frame
- 4. Minimize a tool frame. User can make it visible again by clicking on the corresponding left-hand side toolbox button
- 5. Maximize a tool frame and restore it to its previous size and location

Every time the user closes the application, all layout-related data is stored and restored next time the application starts. To restore layout to default, user can press the button of the horizontal toolbar.

## 15 Working with multiple projects

SmartSnippets framework allows the user work on multiple DA14580 Development Kits on the same laptop or PC by opening multiple SmartSnippets applications, one for each DK. The following assumptions are made:

- 1. Each SmartSnippets application instance should be opened for a different project
- 2. Each project should be associated with a different DK board connected to the laptop or PC via its own Virtual COM port pair.

Since more than one SmartSnippets application instance may be running at the same time, the titlebar has been adjusted to provide useful information about the project and the Virtual COM port pair that is currently running on each application instance. E.g. in the image above, the project name is 'TEST' and is currently connected to COM3 and COM4. If 'none' is displayed for the Virtual COM port pair, it means that currently the project is not connected to any Virtual COM port pair.

## 16 Logs

Almost all tools have their own 'Log' panel at the bottom of their frame. The log messages that are written to these panels help the user understand the status of the tool and the tasks that it performs under the hood (e.g. validation checks in the case of the 'OTP Header' tool before burning the header).

Each log message has the following attributes:

- 1. **Message Type**: each message belongs to one of the following types: INFO, ACTION, WARNING, ERROR. The message type also determines the message colour
- 2. Timestamp: in YY-MM-DD format
- 3. **Description**: the actual info, action, warning or error message

For each project, there is a 'log.txt' file located under the project's working directory (i.e. under %SMARTSNIP-PETS\_WORK%\Projects\<project name> folder). All log messages that refer to this project are stored in this file, together with a short description of the tool that generated each message.

## 17 Command-line implementation

SmartSnippets framework also provides a command line implementation of Uart Booter and OTP Programmer. In order to run the command-line version of SmartSnippets, the user has to open the command prompt, change directory to %SMARTSNIPPETS\_HOME%\bin directory and execute one of the available commands listed below:

1. SmartSnippets.exe -help Displays the available commands and examples

2. SmartSnippets.exe -type booter -chip chip\_version [-jtag jtag\_serialNumber | -com\_port portNumber] [-sys\_ctrl\_reg b1] [-gp\_ctrl\_reg b2] [-close] [-gpio pinId] [-uart TxId] -file filename [-y] [-nomessages messageFilter] Downloads file to DA14580 using UART Booter tool. If a 'CRC does not match' shows up, please run the command again and then press the hardware reset button on the board to restart the download process.

3. SmartSnippets.exe -type otp -chip chip\_version [-jtag jtag\_serialNumber | -com\_port portNumber] [-baudrate rate] [-gpio pinId] [-uart TxId] [-firmware firmware\_file] -cmd write\_header -file filename [-y] [-nomessages messageFilter] Burns file to OTP Header. Makes the assumption that a valid firmware file has already been downloaded (e.g. through use of the uartBooter command above). In order to disable validations that stop the header writing process waiting for user confirmation, the following line should be added to the "%SMARTSNIPPETS\_WORK%properties.txt" file: DISABLEVALIDATIONS = true

4. SmartSnippets.exe -type otp -chip chip\_version [-jtag jtag\_serialNumber | -com\_port portNumber] [-baudrate rate] [-gpio pinId] [-uart TxId] [-firmware firmware\_file] -cmd write\_nvds -file filename [-offset ofst] [-y] [-nomessages messageFilter] Burns file to OTP NVDS. Makes the assumption that a valid firmware file has already been downloaded (e.g. through use of the uartBooter command above).

5. SmartSnippets.exe -type otp -chip chip\_version [-jtag jtag\_serialNumber | -com\_port portNumber] [-baudrate rate] [-gpio pinId] [-uart TxId] [-firmware firmware\_file] -cmd write\_custom\_code -file filename [-offset ofst] [-y] [-nomessages messageFilter] Burns file to OTP memory. Makes the assumption that a valid firmware file has already been downloaded (e.g. through use of the uartBooter command above).

6. SmartSnippets.exe -type otp -chip chip\_version [-jtag jtag\_serialNumber | -com\_port portNumber] [-baudrate rate] [-gpio pinId] [-uart TxId] [-firmware firmware\_file] -cmd read\_header -file filename [-y] [-nomessages messageFilter] Reads OTP Header and writes its contents to a file. Makes the assumption that a valid firmware file has already been downloaded (e.g. through use of the uartBooter command above).

7. SmartSnippets.exe -type otp -chip chip\_version [-jtag jtag\_serialNumber | -com\_port portNumber] [-baudrate rate] [-gpio pinId] [-uart TxId] [-firmware firmware\_file] -cmd read\_nvds -file filename [-offset ofst] [-y] [-nomessages messageFilter] Reads OTP NVDS and writes its contents to a file. Makes the assumption that a valid firmware file has already been downloaded (e.g. through use of the uartBooter command above).

8. SmartSnippets.exe -type otp -chip chip\_version [-jtag jtag\_serialNumber | -com\_port portNumber] [-baudrate rate] [-gpio pinId] [-uart TxId] [-firmware firmware\_file] -cmd read\_custom\_code -file filename [-offset ofst] [-length byteLength] [-y] [-nomessages messageFilter] Reads OTP memory contents and writes its contents to a file. Makes the assumption that a valid firmware file has already been downloaded (e.g. through use of the uartBooter command above).

9. SmartSnippets.exe -type power -com\_port portNumber [-gpio pinId] [-uart TxId] [-firmware firmware\_file] -cmd capture\_data -duration duration [-time\_offset time\_offset] [-threshold threshold] - data\_file data\_file -stat\_file stat\_file [-y] [-nomessages messageFilter] Captures Current data measured by Power Profiler, writes them to a file and exports final statistics. Makes the assumption that a valid firmware file has already been downloaded (e.g. through use of the uartBooter command above).

10. SmartSnippets.exe -type power -com\_port portNumber [-gpio pinId] [-uart TxId] [-firmware firmware\_file] -cmd export\_stats -duration duration -sampling\_interval sampling\_interval -stat\_file stat\_file [-y] [-nomessages messageFilter] Captures statistics for a period of time and exports to a file statistic samples every sampling interval. Makes the assumption that a valid firmware file has already been downloaded (e.g. through use of the uartBooter command above).

11. SmartSnippets.exe -type spi -chip chip\_version [-clk clk] [-cs cs] [-miso miso] [-mosi mosi] [-jtag jtag\_serialNumber | -com\_port portNumber] [-baudrate rate] [-gpio pinId] [-uart TxId] [-firmware firmware\_file] -cmd read -file filename [-offset ofst] [-length byteLength] [-y] [-nomessages messageFilter] Reads SPI FLASH memory contents and writes them to a file.

12. SmartSnippets.exe -type spi -chip chip\_version [-clk clk] [-cs cs] [-miso miso] [-mosi mosi] [jtag jtag\_serialNumber | -com\_port portNumber] [-baudrate rate] [-gpio pinId] [-uart TxId] [-firmware firmware\_file] -cmd write -file filename [-offset ofst] [-y] [-nomessages messageFilter] Burns file to SPI FLASH memory.

13. SmartSnippets.exe -type spi -chip chip\_version [-clk clk] [-cs cs] [-miso miso] [-mosi mosi] [-jtag jtag\_serialNumber | -com\_port portNumber] [-gpio pinId] [-uart TxId] [-firmware firmware\_file] -cmd erase [-offset ofst] [-sectors num] [-y] [-nomessages messageFilter] Erase all the SPI FLASH memory or part of it.

14. SmartSnippets.exe -type eeprom -chip chip\_version [-scl scl] [-sda sda] [-jtag jtag\_serialNumber | - com\_port portNumber] [-baudrate rate] [-gpio pinId] [-uart TxId] [-firmware firmware\_file] -cmd read -file filename [-offset ofst] [-length byteLength] [-y] [-nomessages messageFilter] Reads EEPROM memory contents and writes them to a file.

15. SmartSnippets.exe -type eeprom -chip chip\_version [-scl scl] [-sda sda] [-jtag jtag\_serialNumber | - com\_port portNumber] [-baudrate rate] [-gpio pinId] [-uart TxId] [-firmware firmware\_file] -cmd write -file filename [-offset ofst] [-y] [-nomessages messageFilter] Burns file to EEPROM memory.

16. SmartSnippets.exe -type otp -chip chip\_version [-jtag jtag\_serialNumber | -com\_port portNumber] [-baudrate rate] [-gpio pinId] [-uart TxId] [-firmware firmware\_file] -cmd write\_field -offset ofst -data dataInHex [-nvds\_address\_offset nvdsAddrOfst] [-y] [-nomessages messageFilter] Burns dataInHex to OTP starting from address 0x40000 + ofst.

17. SmartSnippets.exe -type spi -chip chip\_version [-clk clk] [-cs cs] [-miso miso] [-mosi mosi] [jtag jtag\_serialNumber | -com\_port portNumber] [-baudrate rate] [-gpio pinId] [-uart TxId] [-firmware firmware\_file] -cmd write\_field -offset ofst -data dataInHex [-y] [-nomessages messageFilter] Burns dataIn-Hex to SPI FLASH starting from address ofst.

18. SmartSnippets.exe -type eeprom -chip chip\_version [-scl scl] [-sda sda] [-jtag jtag\_serialNumber | -com\_port portNumber] [-baudrate rate] [-gpio pinId] [-uart TxId] [-firmware firmware\_file] -cmd write\_field -offset ofst -data dataInHex [-y] [-nomessages messageFilter] Burns dataInHex to EEPROM starting from address ofst.

19. SmartSnippets.exe -bundle commands\_file Executes bundle of commands from input txt file.

#### **Option Description:**

| Option                  | Description                                                                                                    |
|-------------------------|----------------------------------------------------------------------------------------------------|
| -type cli_type          | booter or power or otp or spi or eeprom.                                                                                                    |
| -cmd command            | Available commands are: write_header, write_nvds, write_custom_code, read_header, read_nvds, read_custom_code, capture_data, capture_stats, read, write, erase, write_field. Look previous section for available ombinations of -type and -cmd options. |
| -com_port portNumber    | An integer number indicating the UART COM Port. E.g. portNumber=3 for port COM3                                                                                                    |
| -jtag jtag_serialNumber | If -jtag option alogn with the jtag's serial number has been specified the jtag interface will be used for communication with the DA14580. This option is muttually exclusive with the -com_port option.                                                |
| -gpio pinId             | The GPIO pin which controls the transistor enabling high voltage. Format: Pi_j, where P is character 'P', i is an integer with between 0 and 3 and j is an integer between0 and 7. E.g.: P1_2                                                           |
| -uart TxId              | The Tx part of the UART port Tx-Rx Pair connecting FTDI chip with DA14580 chip. Available TxIds: P0_0, P0_2, P0_4 and P0_6                                                                                                    |
|                         | Continued on next page                                                                                                    |

|                                  | Table 1 – continued from previous page                                                                                                    |
|----------------------------------|----------------------------------------------------------------------------------------------------|
| Option                           | Description                                                                                                    |
| -file filename                   | Input or output filename. For write commnads it is an input bin or hex file, containing the data to be burned in DA14580. For read commands it is an output text, hex or bin file, where data should be stored.                                                                           |
| -baudrate rate                   | Specifies the data transfer rate through UART. Available baudrates are: 57600, 9600, 115200                                                                                                    |
| -offset ofst                     | The offset in OTP memory, from which read or write operation should start. If 'ofst' starts with '0x' it is parsed as hex, otherwise as decimal                                                                                                    |
| -length lengthInBytes            | The length in bytes to read from OTP memory.                                                                                                    |
| -chip chip_version               | The version of the chip. Acceptable values are DA14580-00 (and da14580-00) or DA14580-01 (and da14580-01)                                                                                                    |
| -duration durationInmSecs        | Duration of data capturing (integer number of msecs). Used in 'capture_data'<br>Power Profiler command                                                                                                    |
| -duration durationInSecs         | Duration of data capturing (integer number of secs). Used in 'export_stats' Power Profiler command                                                                                                    |
| -sampling_interval interval      | An integer number indicating the number of seconds between the statistic samples                                                                                                    |
| -time_offset time_offset         | Pre trigger sampling period (double number of msecs). Optional, default 0                                                                                                    |
| -threshold threshold             | Threshold for considering active (in mA). If set, measured values are collected, exported and aggregated as stats only if their value is >= threshold. Optional, default 0.                                                                                                    |
| -data_file data_filename         | Filename of .csv file with collected measurements                                                                                                    |
| -stat_file stat_filename<br>-y   | Filename of .csv file with collected statistics (e.g. peak current, avg current, charge)<br>Disable all popups.                                                                                                    |
| -nvds_address_offset nvdsAddrOfs | The starting offset of NVDS inside OTP memory, with respect to 0x40000. If 'nvdsAddrOfst' starts with '0x' it is parsed as hex, otherwise as decimal. If - nvds_offset option has been specified, write_otp_field command will write the input data at OTP NVDS.                          |
| -firmware firmware_file          | Firmware file that should be downloaded to DA14580 before executing the command.                                                                                                    |
| -nomessages messageFilter        | Disables a message category. messageFilter is a string combined of '1' and '0'.<br>The message categories are INFO, WARNING, ERROR, ACTION, ARGU-<br>MENT_PARSING. 00111 disables INFO and WARNING messages. 00111 is<br>equal to 00,since by default all message categories are enabled. |
| -sectors num                     | Specifies the number of sectors to be erased from SPI Flash memory. If 'num' starts with '0x' it is parsed as hex, otherwise as decimal.                                                                                                    |
| -bundle commands_file            | Executes bundle of commands from input txt file.                                                                                                    |
| -sys_ctrl_reg b1                 | Byte value to write at System Control Register, e.g. A4 or 0xA4.<br>Continued on next page                                                                                                    |

| Option          | Description                                                                                                    |
|-----------------|----------------------------------------------------------------------------------------------------|
| -gp_ctrl_reg b2 | Byte value to write at General Purpose Control Register, e.g. E2 or 0xe2.                                                                                                    |
| -close:         | Call JLINKARM_Close instead of JLINKARM_Go when downloading the firmware.                                                                                                    |
| -cs cs          | Specifies the CS pin configuration for SPI Flash memory. Available values: [P0_0:P0_7], [P1_0:P1_3], [P2_0:P2_9], [P3_0:P3_7]                                                                                     |
| -clk clk        | Specifies the CLK pin configuration for SPI Flash memory. Available values:<br>[P0_0:P0_7], [P1_0:P1_3], [P2_0:P2_9], [P3_0:P3_7]<br>Specifies the MISO pin configuration for SPI Flash memory. Available values: |
| -11130 11130    | [P0_0:P0_7], [P1_0:P1_3], [P2_0:P2_9], [P3_0:P3_7]                                                                                                    |
| -mosi mosi:     | Specifies the MOSI pin configuration for SPI Flash memory. Available values: [P0_0:P0_7], [P1_0:P1_3], [P2_0:P2_9], [P3_0:P3_7]                                                                                   |
| -scl scl        | Specifies the SCL pin configuration for I2C EEPROM memory. Available values: [P0_0:P0_7], [P1_0:P1_3], [P2_0:P2_9], [P3_0:P3_7]                                                                                   |
| -sda sda        | Specifies the SDA pin configuration for I2C EEPROM memory. Available values: [P0_0:P0_7], [P1_0:P1_3], [P2_0:P2_9], [P3_0:P3_7]                                                                                   |

#### Table 1 – continued from previous page

#### Non-mandatory options:

In commands listed above, optional arguments are placed between square brackets (e.g. [rate]). If user doesn't set an optional argument, the following default values are used:

| Option                     | Default Value              |
|----------------------------|----------------------------|
| [-gpio pinId]              | P1_2                       |
| [-uart TxId]               | P0_4                       |
| [-baudrate rate]           | 57600                      |
| [-offset ofst]             | 0x0000                     |
| [-length byteLength]       | 32768 (0x8000)             |
| [-time_offset time_offset] | 0                          |
| [-threshold threshold]     | 0                          |
| [-sectors num]             | 1                          |
| [-sys_ctrl_reg b1]         | 0xA4                       |
| [-gp_ctrl_reg b2]          | 0x2E                       |
| [-cs cs]                   | DA14583: P2_3, other: P0_3 |
| [-clk clk]                 | DA14583: P2_0, other: P0_0 |
| [-miso miso]               | DA14583: P2_4, other: P0_5 |
| [-mosi mosi]               | DA14583: P2_9, other: P0_6 |
| [-scl scl]                 | DA14583: P0_2, other: P0_2 |
| [-sda sda]                 | DA14583: P0_3, other: P0_3 |